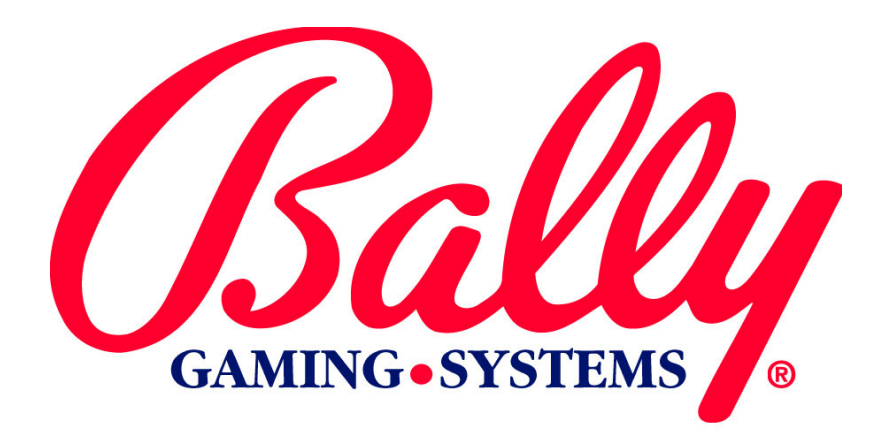

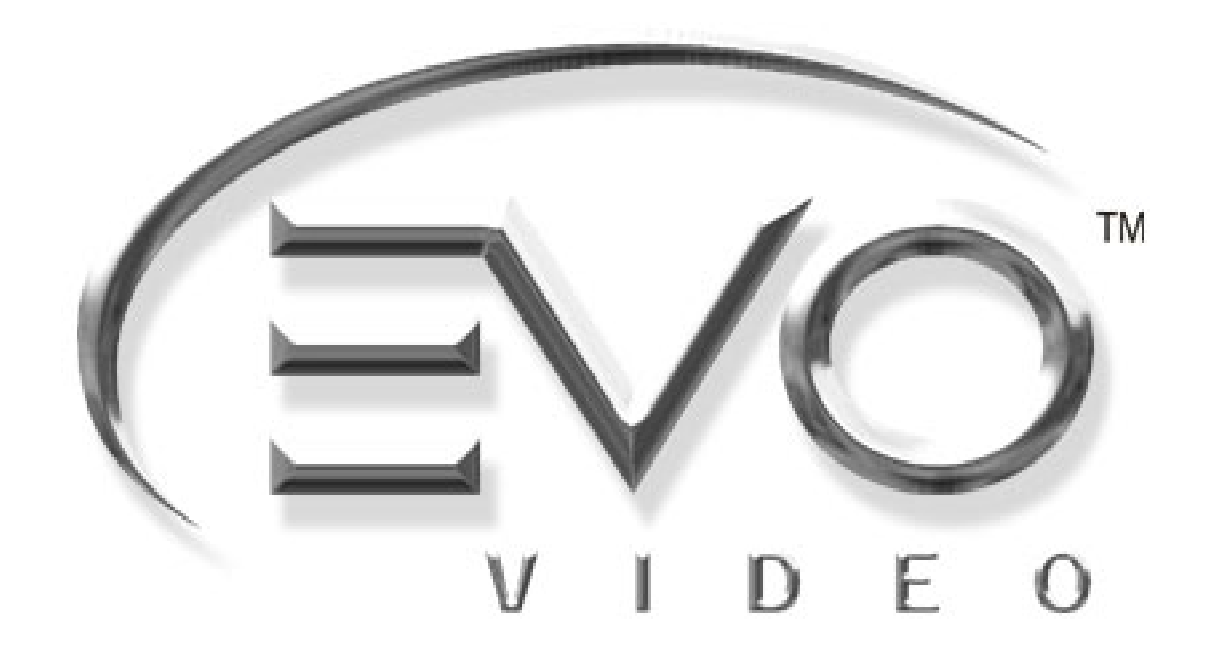

# MODULE 2

MK2-EVMOD-0006

**SETUP AND OPERATIONS** 

©2003 BALLY GAMING AND SYSTEMS ALL RIGHTS RESERVED

**Bally Gaming and Systems** 

6601 South Bermuda Road Las Vegas, NV 89119

For Customer Service and Information: +1-702-896-7772 Outside the US 1-877-GO BALLY (877 462-2559) in the US and Canada 896-7772 in Las Vegas FAX: +1-700-896-7710 Or visit our website at http://www.ballygaming.com

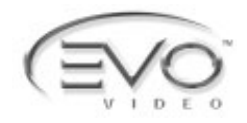

# Module 2 Setup and Operations Table of Contents

| Specifications                                | 2-7  |
|-----------------------------------------------|------|
| Electrical Specifications                     |      |
| Environmental Specifications                  | 2-7  |
| Physical Specifications                       | 2-7  |
| Installing the Machine                        | 2-9  |
| Installation Observation                      |      |
| Installation Check List                       |      |
| Linnack and Inspect Machine                   |      |
| Install Locks                                 | 2-10 |
|                                               |      |
| Setup                                         | 2-10 |
| Pottony Enable Procedure                      | 2 40 |
| DIP Switch Operation                          |      |
| SafeRAM™ Clear Procedure                      | 2-10 |
| Set FEPROM Ontions                            | 2-11 |
| Current Jurisdiction                          | 2-11 |
| Primary Host / Secondary Host                 | 2-12 |
| SAS® Version                                  | 2-12 |
| Chassis Type                                  | 2-12 |
| Coin Acceptor                                 |      |
| Bill Acceptor                                 |      |
| Printer Type                                  |      |
| Hopper Type                                   |      |
| Door Type                                     |      |
| Double Down                                   |      |
| Tournament                                    |      |
| EFT (Electronic Funds Transfer)               |      |
| Secondary Device                              | 2-12 |
| Residual Credit Mode                          | 2-13 |
| Win Evaluation Preference                     | 2-13 |
| One-time configuration after a SafeRAM™ Clear | 2-13 |
| Touch Screen Calibration                      |      |
| Currency Format Selection                     |      |
| Currency Symbol                               |      |
| Currency Mode                                 |      |
| Radix Point                                   |      |
| Group Separator                               |      |
| Maximum Wager Limit                           |      |
| Setting the Maximum Wager Value               |      |
| Denom Type (Credits per Coin Setup)           |      |
| Denomination                                  |      |
| Rill Acceptor                                 |      |
| Dill Acceptor                                 |      |
| iviaximum anu iviimimum ivagei                | ∠-1b |

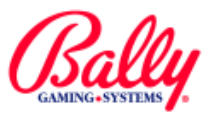

# Module 2 Setup and Operations Table of Contents (cont.)

| Audit Key Menu                         | 2-17         |
|----------------------------------------|--------------|
| Configuration                          |              |
| Configuration Sub Menu                 | 2-18         |
| Attract Mode                           | 2-18         |
| Play Options                           | 2-18         |
| Machine Options                        |              |
| Double-or-Nothing                      |              |
| Game Options                           |              |
| Change Play Options                    |              |
| Out of Service                         |              |
| Turn On/Off Game                       |              |
| Date/Time                              |              |
| Hopper/Credit Limits                   |              |
|                                        |              |
| Iower Operation                        |              |
| Progressive                            |              |
| Host Config                            |              |
| SAS Host Options                       |              |
| Host Type                              |              |
| Host Bonuses and Progressive           |              |
| Validation Type                        |              |
| Remote Handpay Reset                   |              |
| Handnay Execution                      |              |
| Communication Loss Tilt                |              |
| Table of Hest Configuration Selections |              |
| IPCM Control                           |              |
| Machine Enrollment                     |              |
| Mayhet Ontions (View Only)             | 2-25<br>2-26 |
| Casino Location                        |              |
| Even Pavs                              | 2-26         |
| Bill Acceptor Country Ontion           |              |
| (View Only                             | 2-27         |
| Autohold                               | 2-27         |
| Currency Symbol Format (view only)     |              |
| Accounting                             | 2.20         |
| Accounting                             |              |
| Electromechanical Meters               | 2-28         |
| Accounting Sub Menu                    | 2-28         |
| Meters                                 |              |
| Bookkeeping and Event Counters         |              |
| Bill Acceptor Transactions             |              |
| Voucher and Coupon Transactions        |              |
| Game Activity                          |              |
| Double or Nothing Activity             |              |

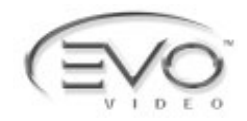

# Module 2 Setup and Operations Table of Contents (cont.)

|               | Host Bonus Meters                       | 2-31 |
|---------------|-----------------------------------------|------|
|               | Win Lockup Summary                      | 2-31 |
|               | Total Weighted Theoretical Percentage   | 2-31 |
|               | Internal Progressive Controller Records | 2-32 |
|               | External Progressive Controller Records | 2-32 |
|               | Slot Accounting System Information      | 2-32 |
|               | Additional AFT Transaction Screens      | 2-32 |
| Game Reca     | all                                     | 2-33 |
|               | All Games                               | 2-33 |
|               | Individual Game                         | 2-33 |
| Secondary     | Device Administration                   | 2-34 |
| Validation H  | listory                                 | 2-34 |
| Redemption    | n History                               | 2-34 |
|               |                                         |      |
| Diagnostics   |                                         | 2-34 |
| Diagnostics S | ub Menu                                 | 2-34 |
| Memory Te     | st                                      | 2-34 |
|               | EPROM Checksum                          | 2-35 |
|               | Stage 1. Stage 2                        | 2-35 |
|               | EE PROM Checksum                        | 2-36 |
|               | SafeRAM Test                            | 2-36 |
|               | System RAM Test                         | 2-36 |
|               | Shared Memory Stats                     | 2-36 |
| PIO Test      | ,                                       | 2-37 |
| Touch Scre    | en                                      | 2-37 |
|               | Cal Touch Screen                        | 2-37 |
|               | Test Touch Screen                       | 2-37 |
| Screen Size   | 9                                       | 2-38 |
| Sound Test    |                                         | 2-38 |
| SIO Test      |                                         | 2-38 |
|               | PC Comm Stats                           | 2-38 |
|               | Comm Port                               | 2-39 |
| Coin/Bill Ac  | ceptor                                  | 2-39 |
| Hopper Tes    | t                                       | 2-39 |
| Printer Test  |                                         | 2-39 |
|               |                                         |      |

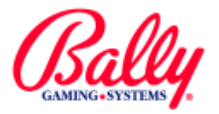

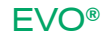

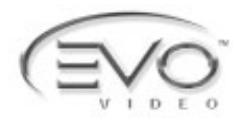

# Module 2 Setup and Operations

This module describes specifications, installation, configuration, and operation of EVO<sup>®</sup> machines.

# **Specifications**

# **Electrical Specifications**

| Line Voltage        |                    | 100/240 VAC 50/60 Hz                           |         | ) Hz                        |
|---------------------|--------------------|------------------------------------------------|---------|-----------------------------|
| Power Supply Output |                    | +5, +12, -12, 115 VAC<br>Isolation Transformer |         |                             |
| Machine State Idle  |                    | Play                                           | Payout  | Maximum<br>Theoretical Draw |
| Current @ 110VAC    | 1.1 Amp            | 1.2 Amp                                        | 1.7 Amp | 2.35 Amp                    |
| Current @ 220VAC    | VAC .55 Amp .6 Amp |                                                | .85 Amp | 1.18 Amp                    |
| Power               | 121W               | 132W 187W                                      |         | 259W                        |

# **Environmental Specifications**

| Ambient Temperature:       | Max: 100°F (38°C) |  |
|----------------------------|-------------------|--|
| Ambient remperature.       | Min: 40°F (4°C)   |  |
| Maximum Relative Humidity: | 90%               |  |
| Average Heat from Machine: | 600 BTU/Hr.       |  |

# **Physical Specifications**

| EVO® V8717 |                                    |           |  |
|------------|------------------------------------|-----------|--|
| Def        | Measurement                        |           |  |
| Ref.       | Imperial                           | Metric    |  |
| А          | 13 <sup>1</sup> / <sub>2</sub> "   | 34.29 cm  |  |
| В          | 7"                                 | 17.78 cm  |  |
| С          | 13"                                | 33.02 cm  |  |
| D          | 17 <sup>15</sup> / <sub>16</sub> " | 45.56 cm  |  |
| E          | 35 <sup>37</sup> / <sub>64</sub> " | 90.37 cm  |  |
| F          | 21 <sup>3</sup> / <sub>8</sub> "   | 54.29 cm  |  |
| G          | 13 <sup>1</sup> / <sub>2</sub> "   | 34.29 cm  |  |
| Н          | 22 <sup>1</sup> / <sub>2</sub> "   | 57.15 cm  |  |
| Weight     | 272 lbs                            | 123.41 kg |  |

| EVO® V8719 |                                    |           |  |
|------------|------------------------------------|-----------|--|
| Dof        | Measurement                        |           |  |
| Ker.       | Imperial                           | Metric    |  |
| A          | 13 <sup>1</sup> / <sub>2</sub> "   | 34.29 cm  |  |
| В          | 7"                                 | 17.78 cm  |  |
| С          | 13"                                | 33.02 cm  |  |
| D          | 17 <sup>15</sup> / <sub>16</sub> " | 45.56 cm  |  |
| E          | 35 <sup>43</sup> / <sub>64</sub> " | 100.76 cm |  |
| F          | 21 <sup>1</sup> / <sub>2</sub> "   | 54.61 cm  |  |
| G          | 13 <sup>1</sup> / <sub>2</sub> "   | 34.29 cm  |  |
| Н          | 25 <sup>29</sup> / <sub>64</sub> " | 64.65 cm  |  |
| Weight     | 298 lbs                            | 135.21 kg |  |

SETUP AND OPERATION

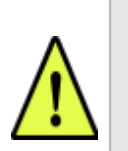

**Note:** The EVO® requires at least five minutes after power ON or System Reset before the machine is operational.

# EVO® UPRIGHT

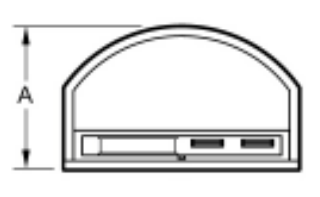

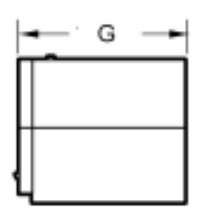

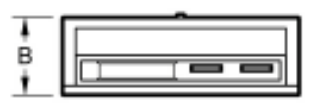

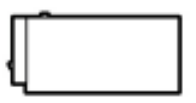

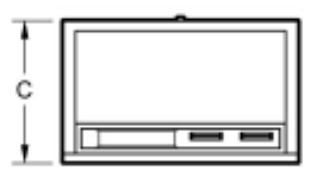

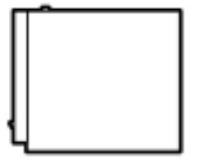

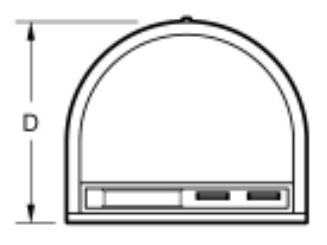

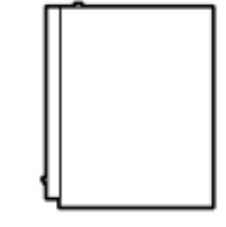

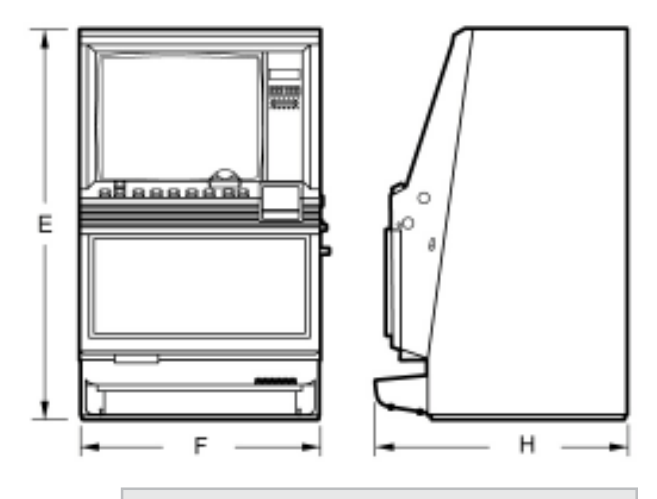

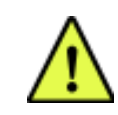

**Note:** The weight for the upright cabinet varies with the top box.

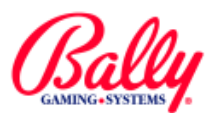

# Specifications (cont.)

# Physical Specifications (cont.)

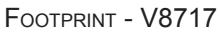

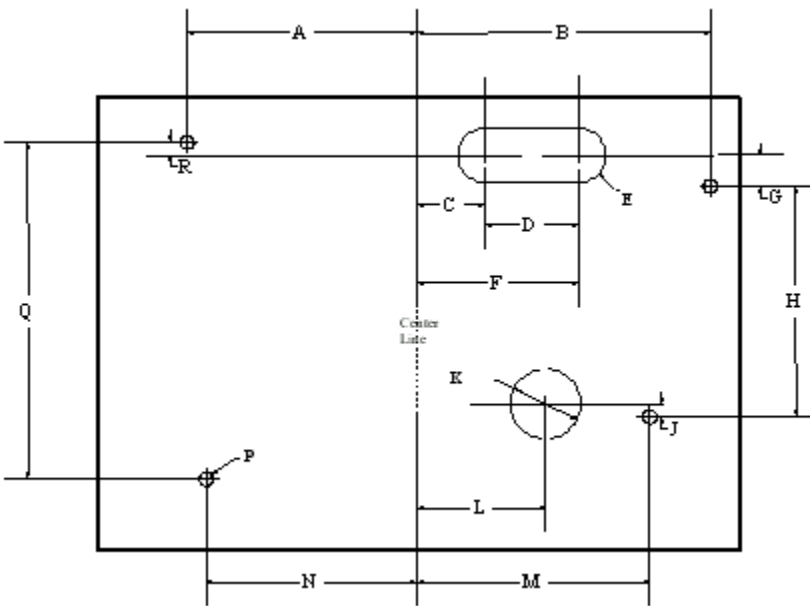

| EVO® V8717 |                                   |             |  |
|------------|-----------------------------------|-------------|--|
| Dof        | Measurement                       |             |  |
| Kei.       | Inches                            | Centimeters |  |
| А          | 8 <sup>3</sup> / <sub>16</sub>    | 20.80       |  |
| В          | 9 <sup>5</sup> / <sub>8</sub>     | 24.45       |  |
| С          | 2 <sup>3</sup> / <sub>4</sub>     | 6.99        |  |
| D          | 3                                 | 7.62        |  |
| E          | 2 x R <sup>7</sup> / <sub>8</sub> | 2 x R 2.22  |  |
| F          | 5 <sup>3</sup> / <sub>4</sub>     | 14.61       |  |
| G          | 1                                 | 2.54        |  |
| Н          | 10 7/16                           | 26.51       |  |
| J          | 7/16                              | 1.11        |  |
| К          | 3                                 | 7.62        |  |
| L          | 3 <sup>3</sup> / <sub>4</sub>     | 9.53        |  |
| М          | 8 <sup>7</sup> / <sub>32</sub>    | 20.88       |  |
| N          | 7 <sup>1</sup> / <sub>2</sub>     | 19.05       |  |
| Р          | 4 x <sup>7</sup> / <sub>16</sub>  | 4 x 1.11    |  |
| Q          | 12 <sup>7</sup> / <sub>32</sub>   | 31.90       |  |
| R          | 1                                 | 2.54        |  |

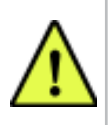

NOTE: Features and operations depend upon Main EPROM versions, Option Settings, and additional installed peripherals

FOOTPRINT - V8719

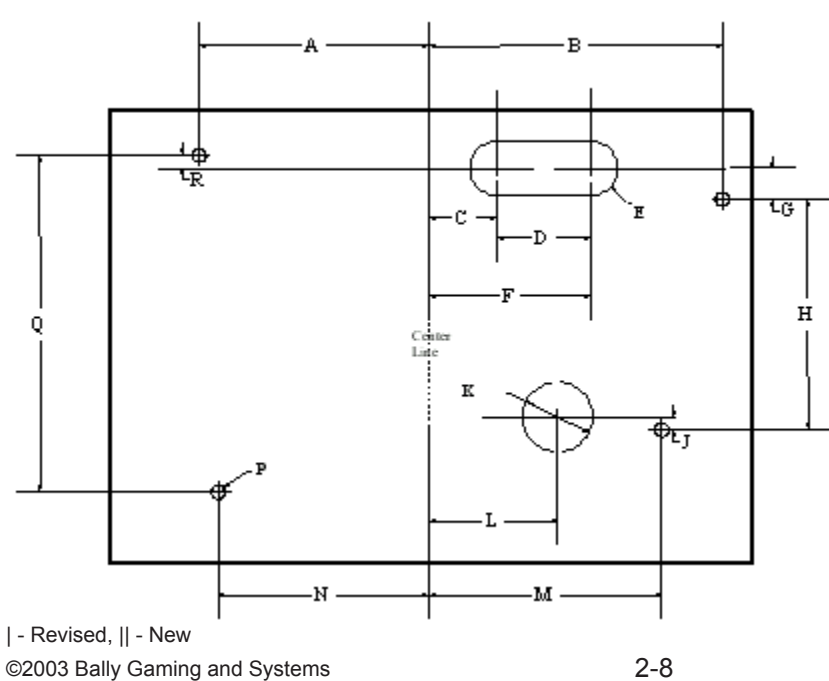

| EVO® V8719 |                                   |             |  |
|------------|-----------------------------------|-------------|--|
| Pof        | Measurement                       |             |  |
| Rei.       | Inches                            | Centimeters |  |
| А          | 8 <sup>3</sup> / <sub>16</sub>    | 20.80       |  |
| В          | 9 <sup>5</sup> / <sub>8</sub>     | 24.45       |  |
| С          | 2 <sup>3</sup> / <sub>4</sub>     | 6.99        |  |
| D          | 3                                 | 7.62        |  |
| E          | 2 x R <sup>7</sup> / <sub>8</sub> | 2 x R 2.22  |  |
| F          | 5 <sup>3</sup> / <sub>4</sub>     | 14.61       |  |
| G          | 1                                 | 2.54        |  |
| Н          | 12 <sup>21</sup> / <sub>132</sub> | 32.15       |  |
| J          | 7/ <sub>16</sub>                  | 1.11        |  |
| К          | 3                                 | 7.62        |  |
| L          | 3 <sup>3</sup> / <sub>4</sub>     | 9.53        |  |
| М          | 8 <sup>7</sup> / <sub>32</sub>    | 20.88       |  |
| N          | 7 <sup>1</sup> / <sub>2</sub>     | 19.05       |  |
| Р          | 4 x <sup>7</sup> / <sub>16</sub>  | 4 x 1.11    |  |
| Q          | 15 <sup>9</sup> / <sub>16</sub>   | 39.52       |  |
| R          | 1                                 | 2.54        |  |

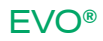

# Specifications (cont.)

# **Physical Specifications (cont.)**

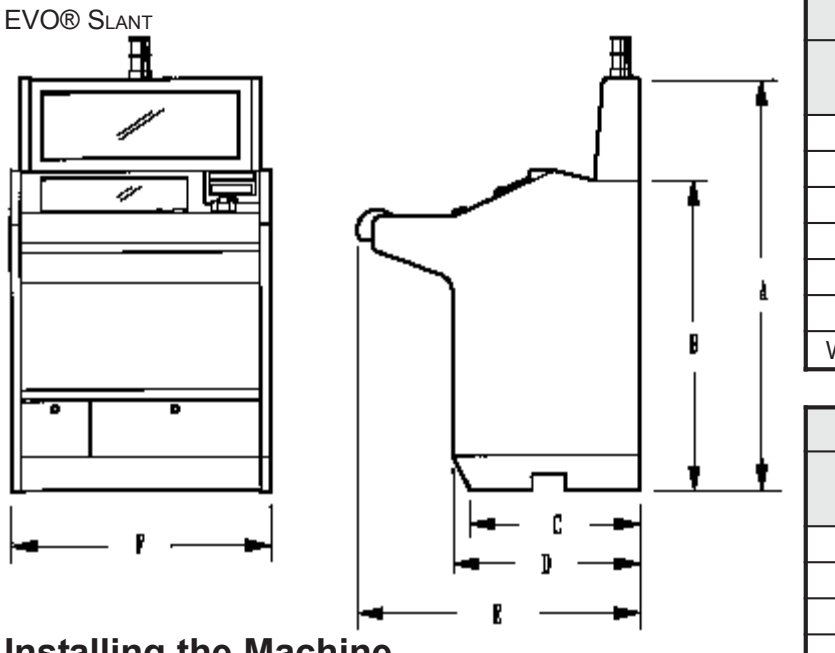

# **Installing the Machine**

# Installation Check List

Review environmental and power requirements

Unpack and inspect machine

Secure the machine to the stand or bar counter

Install locks

Setup

□ SafeRAM<sup>™</sup> Clear Procedure

Set EE PROM options

# Set game options

# Review Power and Environmental Requirements

Line power must provide an earth ground for safe operation. Do not overload the circuit. Consider no more than six machines at 110VAC for each 20 Amp circuit.

The EVO® radiates radio frequency energy. Although it complies with Subpart J and Part 15 of FCC regulations, use of the machine may interfere with radio communication.

Ensure ventilation is adequate for the number of machines in an area.

# SETUP AND OPERATION

| EVO® Slant "S" Style |                                   |             |  |
|----------------------|-----------------------------------|-------------|--|
| Pof                  | Measurement                       |             |  |
| Rei.                 | Inches                            | Centimeters |  |
| А                    | 50 <sup>7</sup> / <sub>8</sub> "  | 129.24 cm   |  |
| В                    | 39 <sup>1</sup> / <sub>4</sub> "  | 99.70 cm    |  |
| С                    | 20 <sup>5</sup> / <sub>8</sub> "  | 52.39 cm    |  |
| D                    | 22 <sup>1</sup> / <sub>8</sub> "  | 56.20 cm    |  |
| E                    | 31 ³/ <sub>8</sub> "              | 64.10 cm    |  |
| F                    | 28 <sup>1</sup> / <sub>16</sub> " | 75.57 cm    |  |
| Weight               | 345 lbs                           | 156.49 kg   |  |

| EVO® Slant "S Extended" Style |                                   |             |
|-------------------------------|-----------------------------------|-------------|
| Pof                           | Measurement                       |             |
| Kel.                          | Inches                            | Centimeters |
| А                             | 53 <sup>3</sup> / <sub>8</sub> "  | 135.57 cm   |
| В                             | 39 <sup>1</sup> / <sub>4</sub> "  | 99.70 cm    |
| С                             | 20 <sup>5</sup> / <sub>8</sub> "  | 52.39 cm    |
| D                             | 22 <sup>1</sup> / <sub>8</sub> "  | 56.20 cm    |
| E                             | 31 <sup>3</sup> / <sub>8</sub> "  | 64.10 cm    |
| F                             | 28 <sup>1</sup> / <sub>16</sub> " | 75.57 cm    |
| Weight                        | 348 lbs                           | 157.85 kg   |

# **Unpack and Inspect Machine**

Unpack and inspect the machine. If the machine is damaged, contact your Bally Gaming and Systems distributor or Customer Service representative for Return Merchandise Authorization (RMA) information.

Carefully unpack and remove all loose parts. Verify the power cord is properly routed out of the cabinet. Remove all packing materials and parts from the hopper or printer. Locate the included cloth bag of lock cams and mounting hardware.

Verify Specific Model Information (SMI) documentation before continuing installation. Secure the machine to the stand

Remove the hopper. Mark the center of the stand. Drill the required mounting, drop chute, and power cord holes.

Use a lifting device to place the machine on the stand. Route the power cord where it will not be pinched, abraded, or otherwise damaged. Bolt the machine to the stand using all four mounting bolts provided. Inspect for loose connectors and verify all circuit boards are firmly seated.

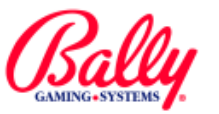

# Installing the Machine (cont.)

# Install Locks

Door, stand, and other high-security locks should be ordered by the Operator from a reliable lock supplier. See Module 3 Assemblies, Parts and Hardware for lock specifications.

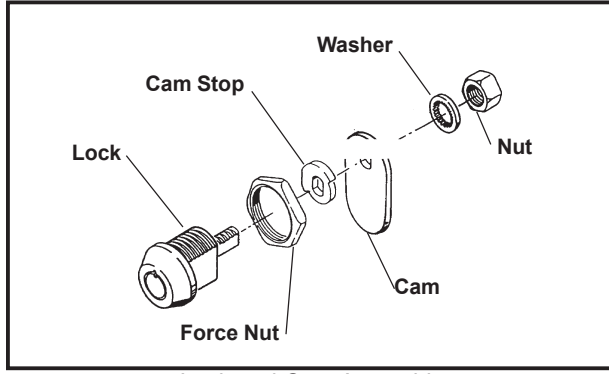

Lock and Cam Assembly

Remove the large and small nuts from the keyed lock and insert the lock into the cabinet door opening. The notch on the lock face points upward. Secure the lock with the large nut. Place the cam stop on the lock cylinder. Attach the included lock cam to the back of the lock and verify it moves in the correct direction. Secure the lock cam with the washer and nut.

# Setup

Plug the line cord into a grounded power source, but do not turn the machine on.

# **Battery Enable Procedure**

The Lithium battery may be disabled for shipping or storage by having a nearby three-pin header labeled JW2 in the OFF position. It must be enabled by moving the two-pin Burg jumper to ON before the machine will operate.

# **DIP Switch Operation**

Dual In-line Package (DIP) switches DIPSW1 and DIPSW2 operate according to the following table. Some selections require specialized firmware installed in EPROM socket U85.

| Switch packages DIPSW1 and DIISW2 |        |                         |        |                           |
|-----------------------------------|--------|-------------------------|--------|---------------------------|
| Switch                            | DIPSW1 |                         | DIPSW2 |                           |
| Level                             |        | Description             | Level  | Description               |
| 1                                 | ON     | Autoplay                | N/A    | Reserved                  |
| 2                                 | ON     | Ignore Checksum         | ON     | Deluxe Sound              |
| 3                                 | ON     | Show State Status       | N/A    | Reserved                  |
| 4                                 | ON     | Host Override           | ON     | Enable 12 Button Deck     |
| 5                                 | ON     | Printer/Hopper Override | ON     | Bill to Tray Option       |
| 6                                 | ON     | Watchdog Override       | ON     | Touchscreen Not Installed |
| 7                                 | ON     | EE PROM Clear           | ON     | Enable Progressive Change |
| 8                                 | ON     | SafeRAM™ Clear          | ON     | Show Error Log            |

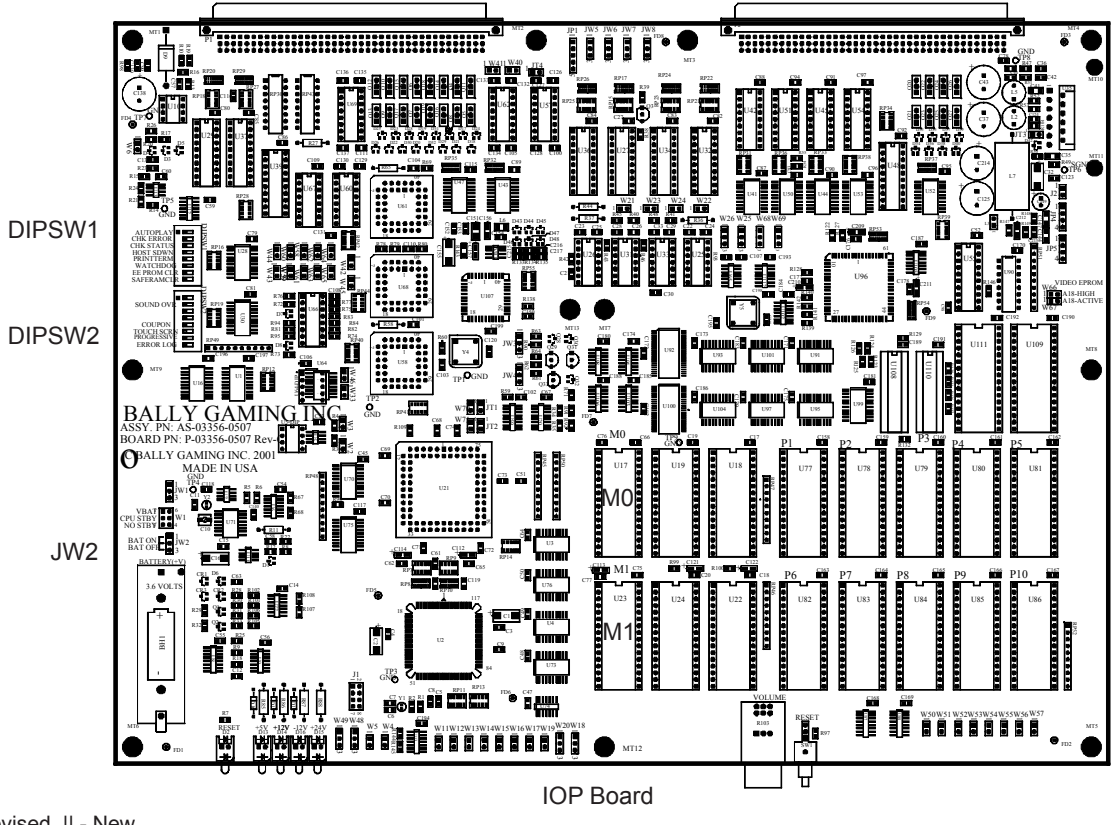

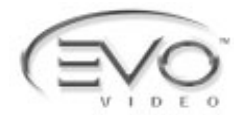

# | SafeRAM<sup>™</sup> Clear Procedure

SafeRAM<sup>™</sup> Clear Procedure refers to erasing information stored within battery-backed random access memory (RAM). A SafeRAM<sup>™</sup> Clear Procedure is essential before the first use, when Main program EPROMs are replaced, or if game memory becomes corrupted.

For a SafeRAM<sup>™</sup> Clear Procedure, locate DIPSW1 of the IOP board assembly and set switch 8 to ON. Some versions of Main programs require a EPROM labeled "V7S1000CLEAR-02" in socket U85 (P9).

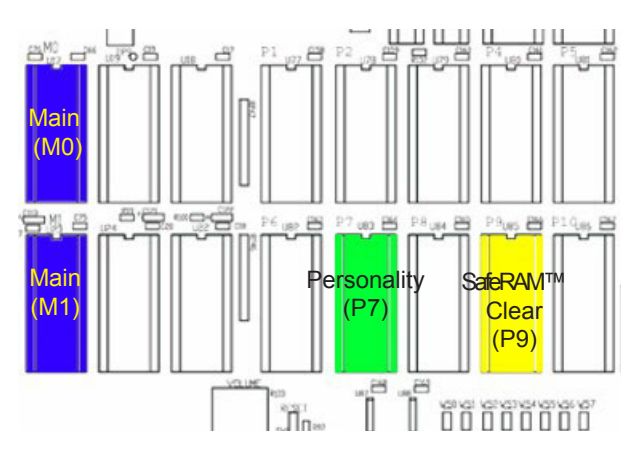

**EPROM Locations** 

Once ensuring that the IOP Assembly is firmly seated into the backplane board, turn the machine power on. The message "SAFERAM CLEAR ENABLED" appears. Actuate the Audit Keyswitch to see the message "SAFERAM HAS BEEN ERASED. PLEASE KEYSWITCH TO CONTINUE."

The screen then displays the settings for CURRENT JURISDICTION, PRIMARY AND SECONDARY HOST, SAS® VERSION, CHASSIS TYPE, COIN ACCEPTOR, BILL ACCEPTOR, PRINTER TYPE, HOPPER TYPE, DOOR TYPE, DOUBLE DOWN, TOURNAMENT, EFT, SECONDARY DEVICE, and RESIDUAL CREDIT MODE.

If the information is correct, follow the displayed instructions by turning power OFF, setting DIPSW1, switch 8 OFF, removing the CLEAR-02 EPROM from U85 if installed, and turning power ON.

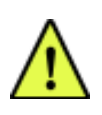

**Note:** A single personality EPROM can only be installed in U83 (P7) for the machine to function.

# Set EEPROM Options

| CURRENT JURISDICTION:                                     | NOT SELECTED                               |
|-----------------------------------------------------------|--------------------------------------------|
| PRIMARY HOST:                                             | NOT SELECTED                               |
| SECONDARY HOST:                                           | NOT SELECTED                               |
| SAS VERSION:                                              | NOT SELECTED                               |
| CHASSIS TYPE:                                             | NOT SELECTED                               |
| COIN ACCEPTOR:                                            | NOT SELECTED                               |
| BILL ACCEPTOR:                                            | NOT SELECTED                               |
| PRINTER TYPE                                              | NOT SELECTED                               |
| HOPPER TYPE:                                              | NOT SELECTED                               |
| DOOR TYPE:                                                | NOT SELECTED                               |
| DOUBLE DOWN:                                              | NOT SELECTED                               |
| TOURNAMENT:                                               | OFF                                        |
| EFT:                                                      | DISABLE                                    |
| SECONDARY DEVICE:                                         | NONE                                       |
| RESIDUAL CREDIT MODE:                                     | NOT SELECTED                               |
| WIN EVALUATION PREFERENCE:                                | NOT SELECTED                               |
| CURRENT JURISDICTION (Curser Locati                       | ion) NOT SELECTED (Selection)              |
| PRESS START BUTTON (Bet 5 credit<br>TURN KEY SWITCH TO LC | ts) TO CHANGE SELECTION<br>DCK A SELECTION |
|                                                           |                                            |
|                                                           |                                            |

L

**EE PROM Selection** 

If the settings require change, actuate the Audit Keyswitch. Scroll through the available choices with DEAL/DRAW/START (OR BET 5 CREDITS). Confirm each choice with the keyswitch.

# | Current Jurisdiction

Current Jurisdiction, or Market Code, designates specific operation according to the requirements of a gaming control agency. Some jurisdictions are preset at the factory. The following table lists current markets and jurisdictions:

| Table of Market and Jurisdiction Settings |                                   |                         |                                 |  |  |
|-------------------------------------------|-----------------------------------|-------------------------|---------------------------------|--|--|
| Jurisdiction<br>Setting                   | Market                            | Jurisdiction<br>Setting | Market                          |  |  |
| Locked                                    | VLC                               | 8                       | Puerto Rico                     |  |  |
| 1                                         | Separate Drop<br>and Bill Credits | 9                       | Delaware                        |  |  |
| 2 (Locked)                                | New Jersey                        | 10                      | New Mexico                      |  |  |
| 3 (Locked)                                | GLI                               | 11                      | OLGC                            |  |  |
| 4                                         | International<br>50 Hz            | 12                      | Switzerland B<br>Bet Limit 5.00 |  |  |
| 5                                         | Combined Drop<br>and Bill Credits | 13                      | Switzerland A                   |  |  |
| 6                                         | Uruguay                           | 14                      | USAF<br>Win Limit 2000          |  |  |
| 7                                         | South Africa                      | 15                      | USAF                            |  |  |

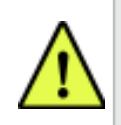

**NOTE:** Menu items vary by Market Code and Main firmware versions.

#### SETUP AND OPERATION

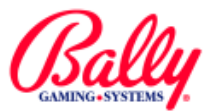

# Set EEPROM Options (cont.)

# **Primary Host / Secondary Host**

A Primary Host and Secondary Host cannot both use the same protocol. A dual Host system must use a combination of SAS<sup>®</sup> (2.xx - 5.xx) and SDS<sup>®</sup>. PRIMARY Host must be set prior to setting Secondary Host.

# SAS® Version

SAS<sup>®</sup> VERSION refers to the communication protocol that is compatible with the version of Slot Accounting System Host computer. The choices for SAS<sup>®</sup> VERSION are 2.83, 2.84, 3.11, 3.13, 4.00, 4.02 and 5.01.

# **Chassis Type**

The choices for CHASSIS TYPE are UPRIGHT, BARTOP, or SLANT. The selection determines the graphical display of status information when the door is open.

# **Coin Acceptor**

The choices for COIN ACCEPTOR are COIN ACCEPTOR ONLY, COIN ACCEPTOR AND COD BOARD, Or NRI. COIN ACCEPTOR ONLY and COIN ACCEPTOR AND COD BOARD refer to the presence or absence of a Coin Optic Decoder Board (Bally part # AS-03356-0303).

NRI refers to the National Rejectors, Inc., brand of programmable coin acceptors.

Other brands of coin acceptors may be compatible if they conform to the size and electrical operation of these acceptors.

# **Bill Acceptor**

The choices for BILL ACCEPTOR are NO BILL ACCEPTOR, JCM WBA, JCM DBV, GPT, ARDAC, and MARS SERIES 1100/1200.

JCM WBA refers to Japan Cash Machine's World Bill Acceptor.

JCM DBV selects a communication protocol compatible with Japan Cash Machine models DBV145, DBV146, CBA135, SRA135, or IBA135.

GPT selects a protocol for models developed by Global Payment Technologies.

ARDAC refers to the bill acceptor manufactured by ARDAC, Inc.

MARS refers to the 1100/1200 and series acceptors manufactured by Mars Electronics International. It is also the correct setting for the Cashflow<sup>™</sup> SC6600.

# || Printer Type

The EVO® will support thermal printers manufactured by Seiko Instruments, Inc., and Transact Technologies, Inc. The choices are SEIKO PRINTER, ITHAKA 800 PRINTER, OT NONE. Select one choice to match the hardware installed in the machine.

# **Hopper Type**

The choices for HOPPER TYPE are COIN or NONE. Select COIN if the machine has a coin-dispensing hopper.

# **Door Type**

The choices for DOOR TYPE are MECHANICAL OR PULSED OPTIC. The selections refer to the sensing device used to detect the opening of the Main Door.

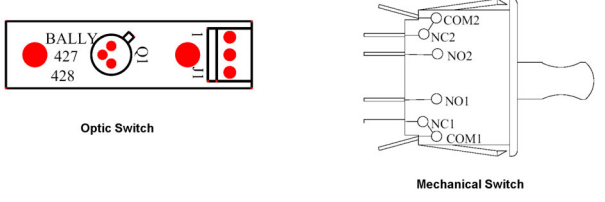

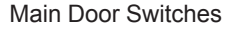

# **Double Down**

DOUBLE DOWN IS EITHER ON OF OFF. If ON, the feature can be configured in the CONFIGURATION sub menu for the game so that a Player has an opportunity to increase the total win from a winning combination.

# Tournament

TOURNAMENT is either ON OF OFF. If ON, the opportunity to enable and configure this feature is available under the CONFIGURATION sub menu.

# **EFT (Electronic Funds Transfer)**

The choices for EFT are ENABLE or DISABLE. If enabled, credits can be added to the machine from a remote location by the accounting system Host computer.

# **Secondary Device**

The choices for SECONDARY DEVICE are BALLY OF ANCHOR. The choices refer to the manufacturer of the peripheral device.

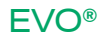

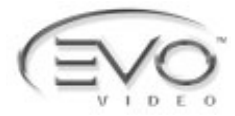

# Set EEPROM Options (cont.)

# || Residual Credit Mode

Residual credits occur when the value of a credit is different from the value of a coin accepted or dispensed from the machine. If the value of a remaining credits are less than the value of a coin from the hopper, the remaining credits are resolved by the following choices: NO GAMBLE AND NO ATTENDANT PAY, ATTENDANT PAY ONLY, GAMBLE ONLY, OF GAMBLE OR ATTENDANT PAY.

The NO GAMBLE AND NO ATTENDANT PAY setting forces a Player to continue playing until either the remaining credits equal zero; or they equal the exact value of a coin from the hopper.

ATTENDANT PAY ONLY requires an Attendant to remove the remaining credits from the machine by turning the Audit key switch and paying the Player.

GAMBLE ONLY enables a post game where all residual credits are wagered on a win-lose outcome. A win results in a coin from the hopper. A loss zeros the remaining credits. A Player's chance of winning a coin is proportional to the residual credits wagered:

If a credit is 1/10th of a hopper coin, gambling one credit offers a Player a one-in-ten or 10% chance of receiving a coin.

However, if nine residual credits are left, the Player has a 90% chance of receiving a coin for the residual credits.

GAMBLE OR ATTENDANT PAY provides the Player with all options for resolving residual credits.

# || Win Evaluation Preference

The choices for WIN EVALUATION PREFERENCE are OHWP/ PLS OF LEGACY. If multiple progressive jackpots are available for the Player, the machine can be configured to award the largest of multiple elgible amounts. For example, a straight flush progressive win will be awarded for a royal flush if the straight flush progressive amount is larger than the progressive amount for the royal flush.

To enable the feature, set EVALUATION PREFERENCE to OHWP/PLS. To esablish progressive levels that remain fixed at the associated win level, set the feature to LEGACY.

# One-time configuration after a SafeRAM™ Clear

Following a SafeRAM<sup>™</sup> Clear, on-screen instruction state that the DIP switches must be reset and special EPROMs, if installed, removed.

# **Touch Screen Calibration**

After a successful SafeRAM<sup>™</sup> Clear procedure, the EVO® program automatically enters the CAL TOUCH SCREEN sub menu of the DIAGNOSTICS menu. Follow the on-screen instructions for Hardware and Software Calibration.

I

# **Currency Format Selection**

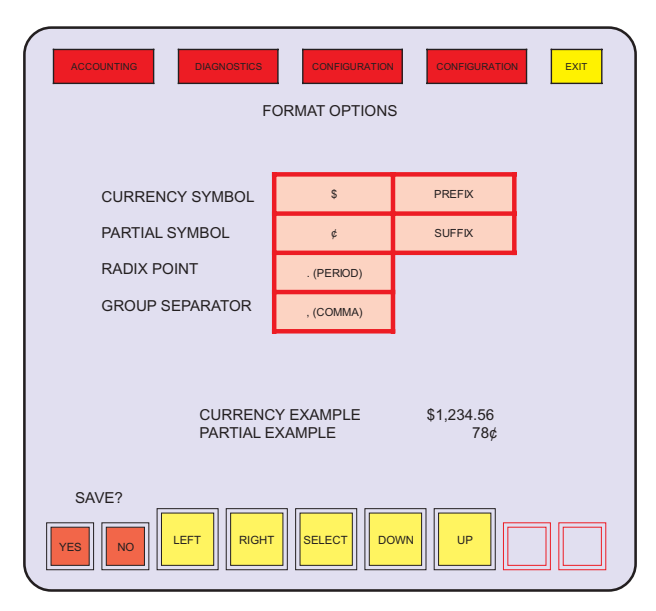

**Currency Format Selection** 

Following the calibration of the touch screen, the EVO® initialization process requires a setting for how the bookkeeping records show monetary information.

The items can be selected only once. A SafeRAM<sup>™</sup> Clear Procedure is required to change the selection once it is set and saved.

Selecting TOKEN OF NONE will have bookkeeping records reflect credits (integers) instead of monetary (decimal) values. For example, **.25** NONE selection will show "4" in a bookkeeping meter to reflect \$1 worth of credits. **.25** and \$ will show "1.00" for the same value.

Touch the currency symbol icon in the menu to display the available symbols.

#### SETUP AND OPERATION

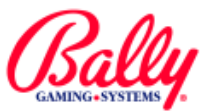

# One-time Configuration After a SafeRAM™ Clear (cont.)

# **Currency Format Selection (cont.)**

Currency Symbol

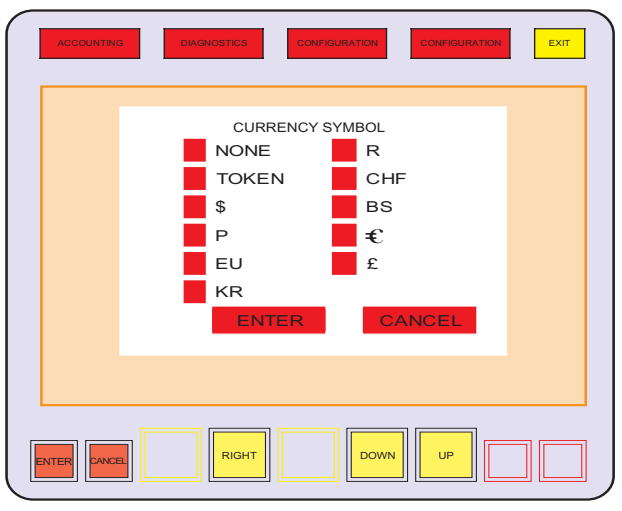

Currency Symbol

Select the currency symbol by touching the icon beside it. Then press enter to return to the format options menu.

Currency Mode

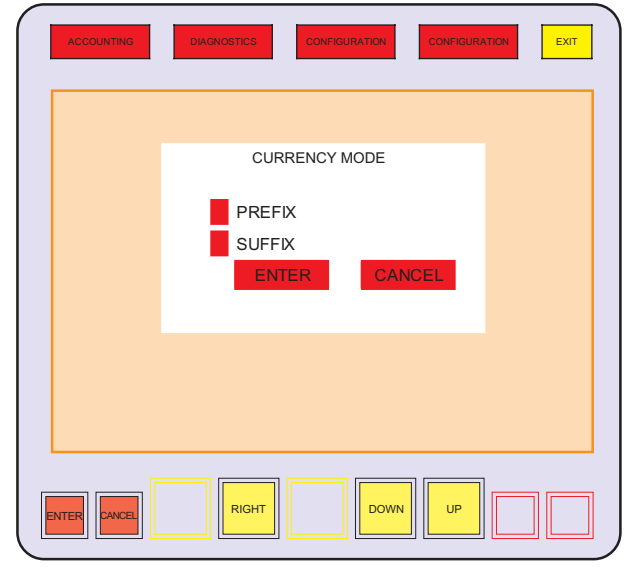

Currency Mode (Suffix/Prefix Selection)

The selected symbol can appear as a prefix or suffix. Touch the suffix text icon to enter the currency mode menu. Touch the suffix or prefix icon, then touch ENTER to return to the format options menu. Radix Point

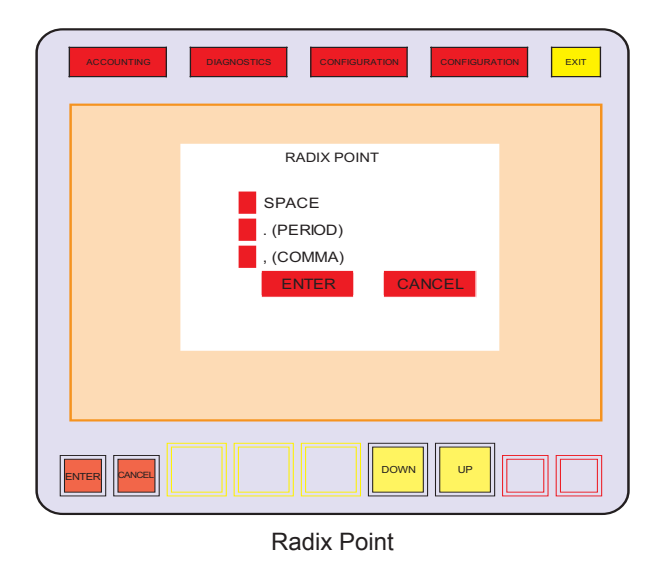

The radix point for values can be configured. Touch the radix point icon to enter the radix point selection menu. Touch the icon beside the text, then touch ENTER to return to the format options menu.

Group Separator

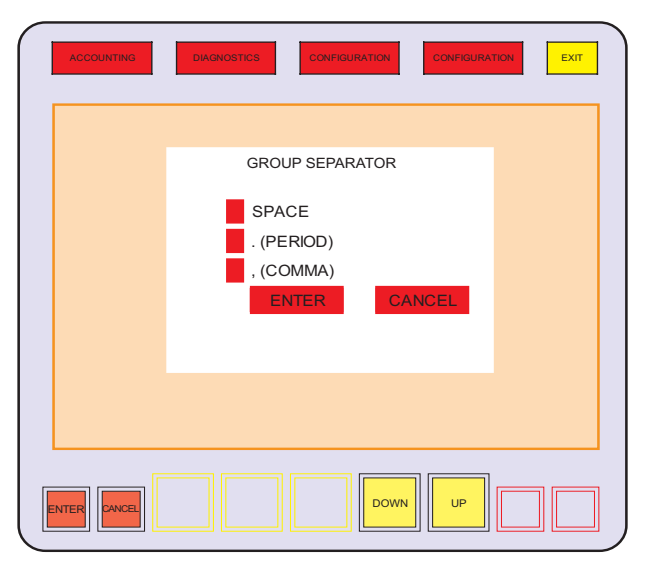

Group Separator

The punctuation separating groups of digits can be configured. Touch the group separator icon showing the current selection to enter the group separator selection menu. Touch the icon beside the text of the separator, then touch ENTER to return to the format options menu.

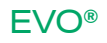

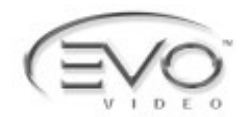

One-time configuration after a SafeRAM™ Clear (cont.)

**Currency Format Selection (cont.)** 

# || Maximum Wager Limit

| ACCOUNTING DIAGNOSTICS CONFIGURATION CONFIGURATION | EXIT |
|----------------------------------------------------|------|
| ONE TIME PROGRAMMABLE OPTIONS                      |      |
| MAX WAGER LIMIT DISABLED 9.999.00                  |      |
|                                                    | PREV |

Maximum Wager Limit

An opportunity is presented to limit the amount of a single wager. The setting will supersede other menus for maximum wager settings. Touch the DISABLED text to enable. Touch the current value to invoke a keypad to enter the maximum wager value.

Setting the Maximum Wager Value

| $\left( \right)$ | ACCOUNTING | DIAGN | OSTICS | CONFIGURA | ATION   | CONFIGURATION | ЕХІТ |
|------------------|------------|-------|--------|-----------|---------|---------------|------|
|                  |            | Г     | MAXIM  | JM WAGE   | R LIMIT | 7             |      |
|                  |            |       |        | 9,999.00  |         | ]             |      |
|                  |            |       | 7      | 8         | 9       | ]             |      |
|                  |            |       | 4      | 5         | 6       |               |      |
|                  |            |       | 1      | 2         | 3       |               |      |
|                  |            |       | 0      | BACK      | с       |               |      |
|                  |            | į     | ENTER  | ۲ C       | ANCEL   | j             |      |
|                  |            |       |        |           |         |               |      |
|                  |            | LEFT  | RIGHT  | SELECT    | DOWN    | UP            | PREV |

Setting the Maximum Wager Limit

Touch C to erase the default setting. Touch the numbers and enter to set the maximum wager limit.

# Denom Type (Credits per Coin Setup) ||

| ACCOUNTING DIAGNOSTICS CONFIGURATION CONFIGURATION |
|----------------------------------------------------|
|                                                    |
| SELECT DENOM TYPE: REGULAR GAME                    |
| OR TOKEN GAME                                      |
|                                                    |
| FRESS SELECT TO CONTINUE                           |
|                                                    |
|                                                    |
|                                                    |
|                                                    |

Credits per Coin Setup

The machine can be configured to apply multiple credits for each coin in through the coin acceptor and out through the coin hopper. REGULAR GAME associates one credit per coin. Token GAME allows one coin to equal multiple credits for accepted coins through the coin acceptor and dispensed coins by the hopper.

Touch LEFT OF RIGHT to toggle choice, then touch SELECT. Touch YES to confirm and save selection.

Denomination

#### EXIT COIN DENOMINATION 0,01 0,02 0,05 0,10 0,20 0,25 0,50 1,00 2,00 2,50 5,00 10,00 20,00 25,00 50,00 100,00 200,00 250,00 500,00 1.000,00 2.000,00 2.500,00 5.000,00 10.000,00 CHOOSE DENOMINATION AND PRESS SELECT SAFERAM MUST BE CLEARED TO RE-SELECT LEET ELEC

Coin Denomination

The selection for Coin Denomination is the value of a coin accepted by the coin acceptor and dispensed by the hopper. Touch the value of the coin where it appears in the menu, then touch SELECT. Confirm by touching YES when asked to save changes.

# SETUP AND OPERATION

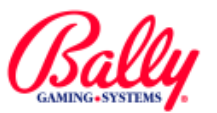

# One-time configuration after a SafeRAM<sup>™</sup> Clear (cont.) || Multiple Credit Configuration

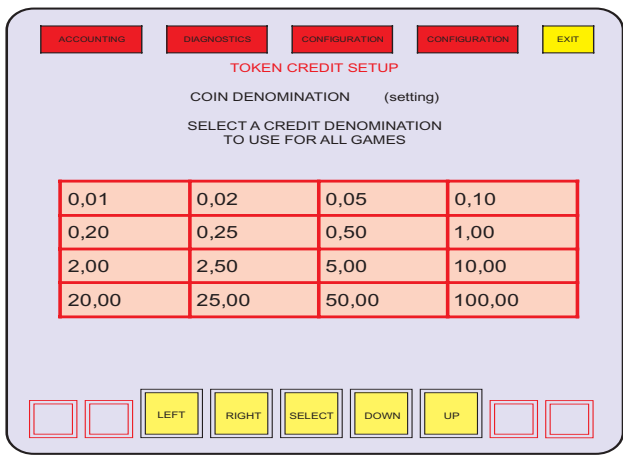

Token Credit Setup

If TOKEN GAME was selected to accumulate multiple credits for each coin through the coin acceptor, an opportunity is presented to select the value of each credit.

Touch the value of a credit where it is presented in the menu, then touch SAVE.

# Bill Acceptor

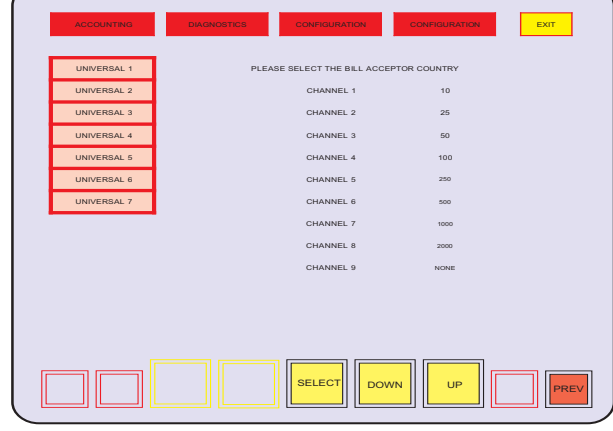

Bill Acceptor Country

Bill denominations accepted must match assignments established in the machine's bill acceptor. There is only one correct setting. Individual bill acceptance or rejection may be selected by switches in the bill acceptor.

Touch the text icon of a table to view a list of bill denominations and channels.

Touch SELECT. Confirm the selection by touching yes to save. Advance to the next menu by touching PREV.

# The following table lists the available channel assignments:

|         | Bill Acceptor Channel Assignments Table  |                                                                                                    |                                                                                                    |                                                                                                    |                                                                                                    |                                                                                                    |                                                                                                    |                                                                                                    |
|---------|------------------------------------------|----------------------------------------------------------------------------------------------------|----------------------------------------------------------------------------------------------------|----------------------------------------------------------------------------------------------------|----------------------------------------------------------------------------------------------------|----------------------------------------------------------------------------------------------------|----------------------------------------------------------------------------------------------------|----------------------------------------------------------------------------------------------------|
| Channel |                                          |                                                                                                    |                                                                                                    |                                                                                                    |                                                                                                    |                                                                                                    |                                                                                                    |                                                                                                    |
| 1       | 2                                        | 3                                                                                                    | 4                                                                                                    | 5                                                                                                    | 6                                                                                                    | 7                                                                                                    | 8                                                                                                    | 9                                                                                                    |
| 1       | 2                                        | 5                                                                                                    | 10                                                                                                    | 20                                                                                                    | 50                                                                                                    | 100                                                                                                    | 200                                                                                                    | 500                                                                                                    |
|         | 100                                      |                                                                                                    |                                                                                                    |                                                                                                    |                                                                                                    |                                                                                                    |                                                                                                    |                                                                                                    |
| 100     | 200                                      | 500                                                                                                    | 1000                                                                                                    | 2000                                                                                                    | 5000                                                                                                    | 10000                                                                                                    | 20000                                                                                                    |                                                                                                    |
| 10      | 20                                       | 50                                                                                                    | 100                                                                                                    | 200                                                                                                    | 500                                                                                                    | 1000                                                                                                    | 5000                                                                                                    | 100000                                                                                                    |
| 1000    | 2000                                     | 5000                                                                                                    | 10000                                                                                                    | 20000                                                                                                    | 50000                                                                                                    | 100000                                                                                                    |                                                                                                    |                                                                                                    |
| 1       | 5                                        | 10                                                                                                    | 20                                                                                                    |                                                                                                    |                                                                                                    |                                                                                                    |                                                                                                    |                                                                                                    |
| 10      | 25                                       | 50                                                                                                    | 100                                                                                                    | 250                                                                                                    | 500                                                                                                    | 1000                                                                                                    | 2000                                                                                                    |                                                                                                    |
|         | 1<br>1<br>100<br>10<br>1000<br>1<br>1000 | 2           1         2           100         200           100         20           100         200           100         2000           1         5           10         25 | 2         3           1         2         5           100         500           100         500           100         200         500           100         200         500           100         200         500           100         200         500           100         25         50 | 2         3         4           1         2         5         10           100         0         0         0           100         500         1000         0           10         200         500         1000           100         200         500         10000           100         500         500         10000           10         5         10         20 | I         2         3         4         5           1         2         5         10         20           100         0         0         200           100         500         1000         2000           100         500         1000         2000           100         200         500         1000         2000           100         200         500         1000         2000           100         200         500         1000         2000           100         50         100         2000         1000 | Vertex vertex ve | Characterization           1         2         3         4         5         6         7           1         2         5         10         20         50         100           100         2         6         7         100         100         100         100           100         200         500         1000         200         500         1000           100         200         500         1000         2000         5000         1000           100         200         500         1000         2000         5000         1000           100         5         10         20         50         100         200         500         1000           100         5         50         100         250         500         1000 | Vertexe vertexe ver |

Enabled Disabled

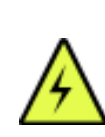

**WARNING**: Setting a group that is incompatible with the software in the bill acceptor may cause the machine to accumulate an incorrect number of credits for the bills accepted.

# Maximum and Minimum Wager

| ACCOU     |            |                     | NEIGURATION         |                      | EXIT |  |
|-----------|------------|---------------------|---------------------|----------------------|------|--|
| MAX WAGEF | <b>د ا</b> |                     |                     |                      |      |  |
|           |            | MAX BET<br>SETTINGS | MIN BET<br>SETTINGS | MAX WAGER<br>CEILING |      |  |
| 1         | NO GAME    | 0                   | 0                   | 0                    |      |  |
| 2         | NO GAME    | 0                   | 0                   | 0                    |      |  |
| 3         | NO GAME    | 0                   | 0                   | 0                    |      |  |
| 4         | NO GAME    | 0                   | 0                   | 0                    |      |  |
| 5         | NO GAME    | 0                   | 0                   | 0                    |      |  |
| 6         | NO GAME    | 0                   | 0                   | 0                    |      |  |
| 7         | NO GAME    | 0                   | 0                   | 0                    |      |  |
| 8         | PLAYBOY    | 45                  | 1                   | 45                   |      |  |
| 9         | NO GAME    | 0                   | 0                   | 0                    |      |  |
| 10        | NO GAME    | 0                   | 0                   | 0                    |      |  |
|           | SAFE       | RAM MUST BE CL      | EARED TO RE-SE      | ELECT                |      |  |
|           |            |                     |                     |                      |      |  |

Adjustable Wager

Some games include the ability to adjust wager settings. Changeable settings appear red in the menu. If a maximum wager limit was enabled, the limit appears on screen and constrains the parameters that can be set for the game (see Maximum Wager Limit earlier in this section).

Touch SELECT to enter the value. The selection must be confirmed by touching SAVE.

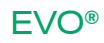

# Audit Key Menu

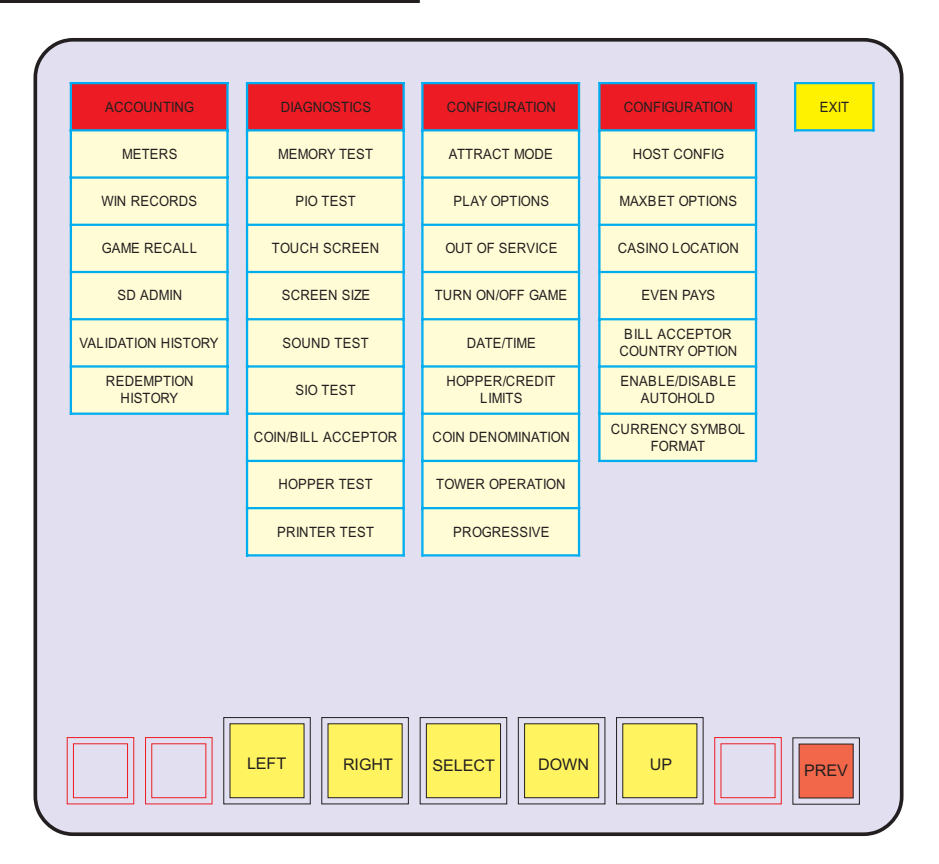

Audit Key Menu

The Audit Key Menu displays all electronic accounting, diagnostic, and game configuration selections. It consists of three sub menus: ACCOUNTING, DIAGNOSTICS, and CONFIGURATION.

Only ACCOUNTING is accessible with the Main Door closed. To view the complete Audit Key Menu, open the Main Door or Deck, and actuate the Audit Keyswitch.

The EVO® responds to selections by touching the icon or menu representing the selection. The choice activates when the finger lifts from the touch screen.

Another way to select is to use the icons at the bottom of the screen. Activating these icons directs a highlighted box cursor to a location or activates the choice.

The icons are:

- · LEFT moves highlight one column left.
- · RIGHT moves highlight one column right.
- · SELECT activates the selection at the cursor.
- · DOWN moves highlight down within column
- UP moves highlight up within column

A third way to select is to use the deck buttons. For each icon there is an associated illuminated deck button.

#### SETUP AND OPERATION

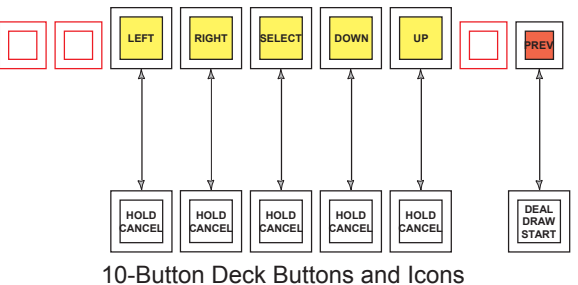

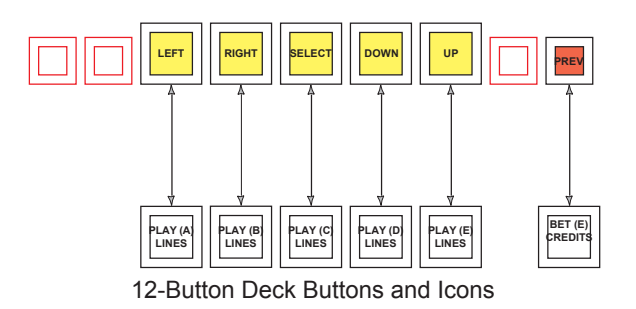

| - Revised, || - New ©2003 Bally Gaming and Systems

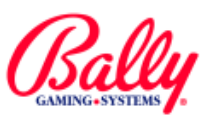

CONFIGURATION

# Configuration

# Configuration Sub Menu

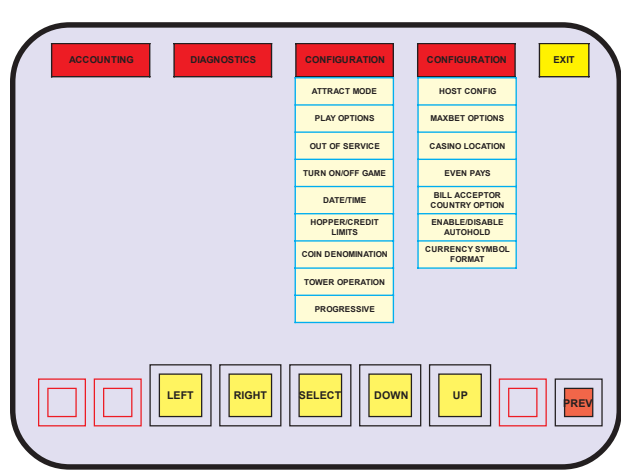

Configuration Sub Menu

The Configuration sub menu provides access to ATTRACT MODE, PLAY OPTIONS, OUT OF SERVICE, TURN ON/OFF GAME, DATE/TIME, HOPPER/CREDIT LIMITS, COIN DENOMINATION, TOWER OPERATION, PROGRESSIVE, HOST CONFIG, MAXBET OPTIONS, CASINO LOCATION, EVEN PAYS, BILL ACCEPTOR COUNTRY OPTION, ENABLE/DISABLE AUTOHOLD, and CURRENCY SYMBOL FORMAT.

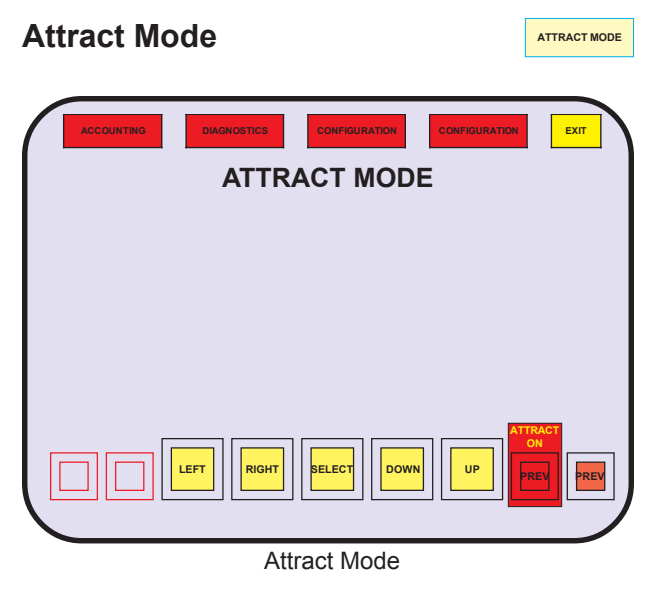

The attract feature can be turned on or OFF. If the feature is on, the EVO® displays an attract feature after two minutes of inactivity with no credits.

Attract feature varies with installed personality.

| PLAY OPTIONS                                                            | PLAY OPTIONS |
|-------------------------------------------------------------------------|--------------|
| ACCOUNTING DIACNOSTICS CONFIGURATION<br>MACHINE OPTIONS<br>GAME OPTIONS | ЕХІТ         |
|                                                                         |              |
| LEFT RIGHT BELECT DOWN UP                                               |              |

Play Options

Selecting play options presents additional sub menus. The items presented depend upon the Personalities installed.

Machine Options Double-or-Nothing

| ACCOUNTING | CONFIGURATION DOUBLE-OR-NOTHING LIMIT CONFIGURATION 0 | EXIT |
|------------|-------------------------------------------------------|------|
|            | SELECT                                                | PREV |

Machine Options—Double-or-Nothing

The machine options sub menu presents an opportunity to set the maximum limit where a doubleor-nothing opportunity will be presented to a Player.

Touch the current setting (0) to enable a keypad to set the double-or-nothing limit.

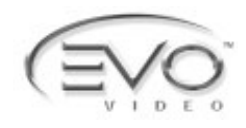

# Configuration Sub Menu (cont.)CONFIGURATIONPlay Options (cont.)PLAY OPTIONSMachine Options<br/>Double-or-Nothing (cont.)PLAY OPTIONS

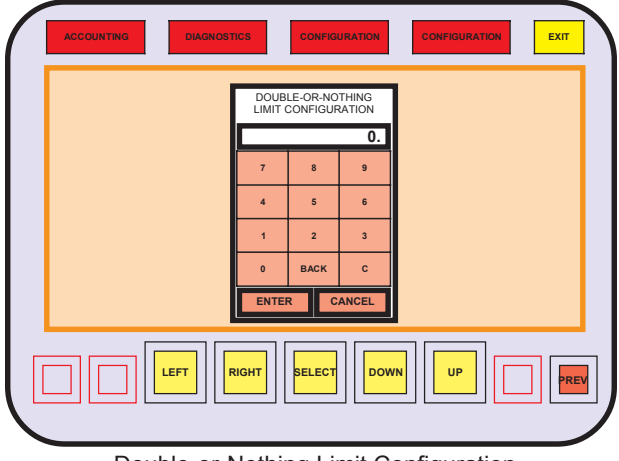

Double-or-Nothing Limit Configuration

Touching the double-or-nothing limit icon presents a keypad to enter the value. If a win would exceed the setting, the opportunity to double will not be offered to the Player.

Game Options

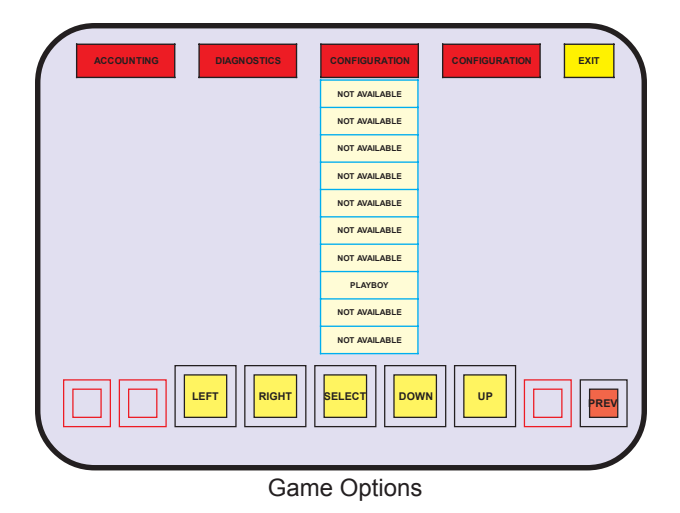

Selecting game options from the play options sub menu presents a list of installed games. Touch the game's text icon to enter the change game options sub menu.

# Change Play Options

| ACCOUNTING | CONFIGURAT<br>CHANGE PLAY OPTIC<br>PLAYBOY |          |  |
|------------|--------------------------------------------|----------|--|
|            | PLAY OPTIONS                               | STATUS   |  |
| 1          | DOUBLE DOWN                                | DISABLED |  |
|            | T RIGHT BELECT                             | DOWN     |  |
|            | Change Play O                              | ptions   |  |

The change play options sub menu allows enabling of the double-or-nothing feature for the installed game. Touch the disable/enable icon to present an opportunity to toggle the status.

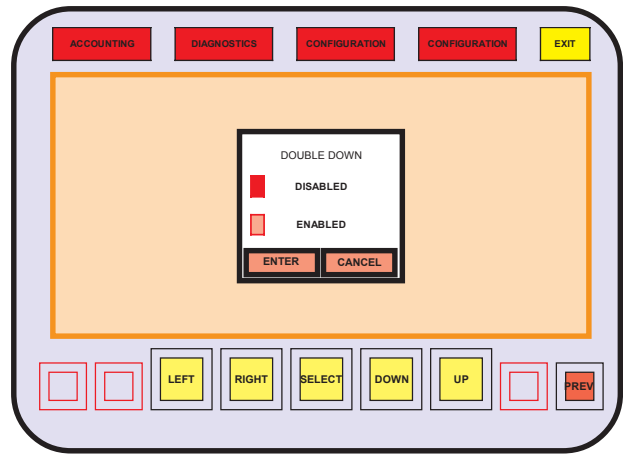

Double-or-Nothing Enable

Touch the icon beside the enabled text to turn on the double-or-nothing feature for the installed game.

# Out of Service

| OUT OF SERVICE |
|----------------|
|----------------|

A machine can be removed from service without switching power OFF. When removed from service, the machine will display "GAME DISABLED—OUT OF SERVICE" until it is placed back into service.

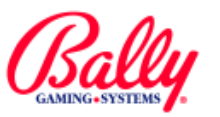

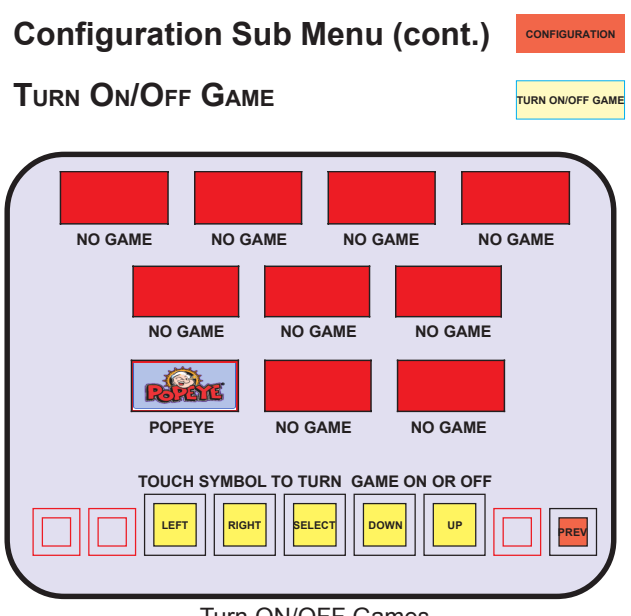

Turn ON/OFF Games

A game can be removed from operation without affecting bookkeeping records or the other installed games. Select the desired game's icon. The icon becomes shaded, indicating the game is disabled and removed from the Game Menu. Select the icon again to enable the game.

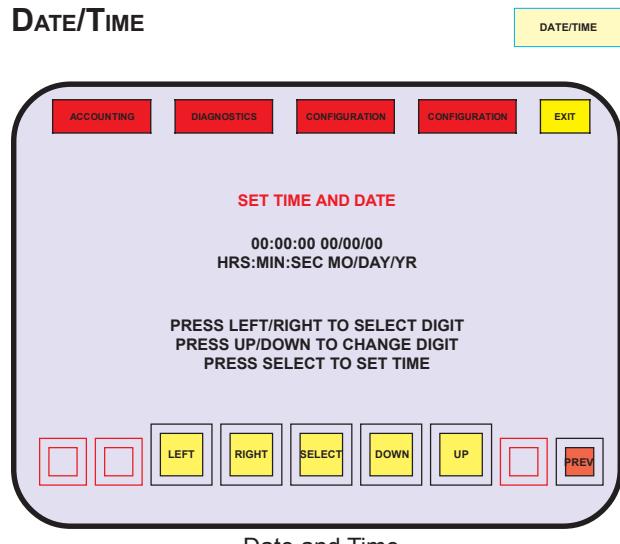

Date and Time

Game Recall and other records include a time and date stamp. The correct settings ensure accurate reconciliation when reviewing the records.

Enter the time in 24-hour format (HH:MM:SS). Enter the date as month, day, and last two digits of the year (MM:DD:YY). Example: January 31, 1999 at 4 P.M. is 16:00:00 01/31/99. After entering the time and date, use the **SELECT** icon to save the settings. | - Revised, || - New

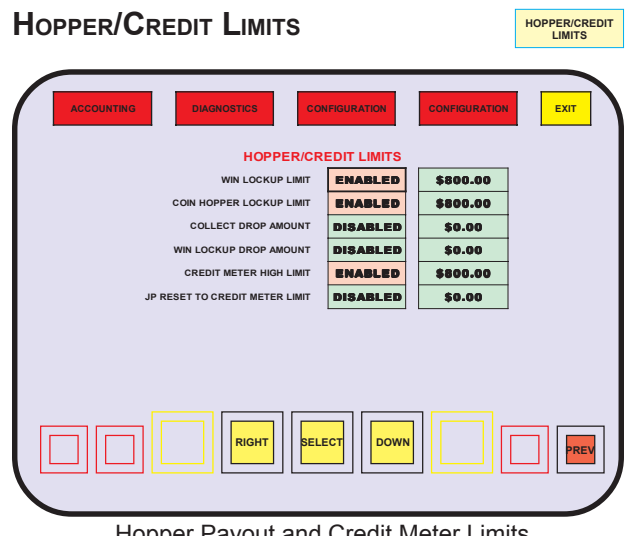

Hopper Payout and Credit Meter Limits

The HOPPER/CREDIT LIMITS sub menu accesses configuration of the automated payout operation of the machine. Values can be entered for the partial payment of a win or collect lockup, the win or collect amount that causes a lockup, and the highest value of credits the machine will accumulate for a Player.

Also configured from the sub menu is the amount of a win lockup that an Attendant or system Host can release and transfer to available credits.

- WIN LOCKUP LIMIT Value of credits of a single winning combination that, when exceeded, will cause a win lockup (jackpot).
- COIN HOPPER LOCKUP LIMIT The number of credits, if exceeded, upon cashout that will cause a collect lockup.
- COLLECT DROP AMOUNT The number of credits as coins paid from a coin hopper upon a collect lockup.
- WIN LOCKUP DROP AMOUNT The number of credits as coins paid from a coin hopper upon a win lockup.
- CREDIT METER HIGH LIMIT The maximum number of credits that will accumulate for a Player.
- JP RESET TO CREDIT METER LIMIT The maximum that can be transferred to available credits by an Attendant or system Host upon a win lockup.

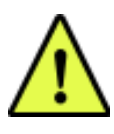

**NOTE:** The win lockup release feature must be enabled in the Host Configuration sub menu.

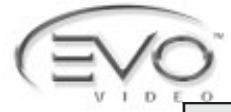

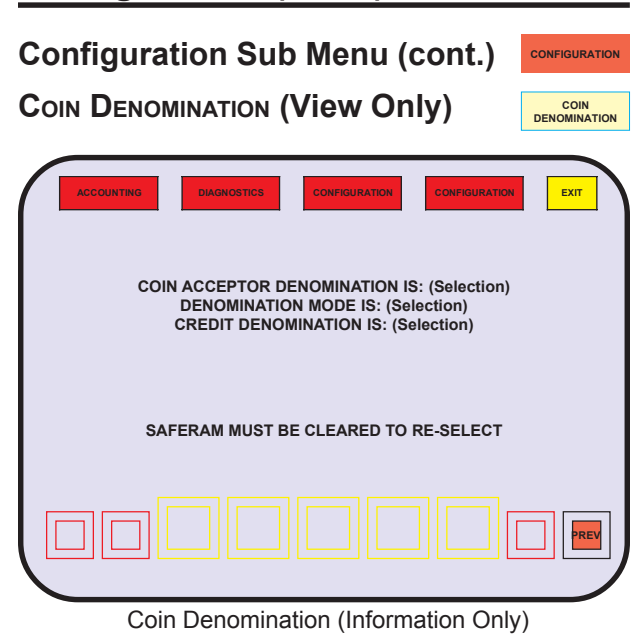

Machine denomination is set once after a SafeRAM<sup>™</sup> Clear. The current selection can be viewed by selecting COIN DENOMINATION.

TOWER OPERATION

# TOWER OPERATION

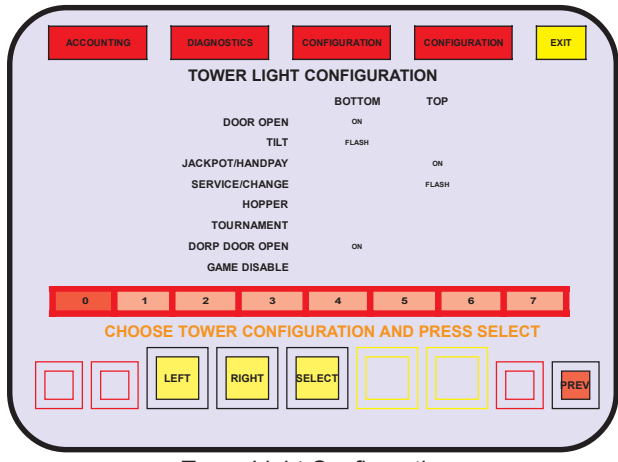

Tower Light Configuration

The EVO<sup>®</sup> can supports two-, three-, and four-tier towers. Use the numbered icons to display the available tower light operation. Use SELECT to choose the operation. "SAVE?" appears at the lower left of the screen. Touch YES to save the selected tower configuration.

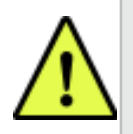

**Note:** Some Market Code settings will automatically configure and lock the Tower Light settings.

| Tower<br>Lights | Setting | Function      | Tower Display                        |
|-----------------|---------|---------------|--------------------------------------|
| 2-Light         | 0       | Door (s)      | Bottom On                            |
|                 |         | Tilt          | Bottom Flashing                      |
|                 |         | Jackpot       | Top On                               |
|                 |         | Service       | Top Flashing                         |
|                 |         | Hopper Pay    | Not Applicable                       |
|                 |         | Drop Door     | Bottom On                            |
|                 |         | Game Disabled | Not Applicable                       |
|                 |         | Paper Low     | Top Slow Flash                       |
| 3-Liaht         | 1       | Door (s)      | Bottom, Middle and Top Flashing      |
|                 |         | Tilt          | Bottom Flashing                      |
|                 |         | Jackpot       | Top Flashing                         |
|                 |         | Service       | Middle Flashing                      |
|                 |         | Hopper Pay    | Not Applicable                       |
|                 |         | Drop Door     | Bottom, Middle, and TopFlashing      |
|                 |         | Game Disabled | Not Applicable                       |
|                 |         | Paper Low     | Middle Slow Flash                    |
| 4-Light         | 2       | Door (s)      | Bottom On                            |
| -               |         | Tilt          | Top Flashing                         |
|                 |         | Jackpot       | 4th Light (light above top light) On |
|                 |         | Service       | Middle Flashing                      |
|                 |         | Hopper Pay    | Not Applicable                       |
|                 |         | Drop Door     | Bottom On                            |
|                 |         | Game Disabled | Not Applicable                       |
|                 |         | Paper Low     | Middle Slow Flash                    |
| 2-Light         | 3       | Door (s)      | Bottom On                            |
|                 |         | Tilt          | Bottom Flashing                      |
|                 |         | Jackpot       | Top On                               |
|                 |         | Service       | Top Flashing                         |
|                 |         | Hopper Pay    | Top On                               |
|                 |         | Drop Door     | Bottom On                            |
|                 |         | Game Disabled | Not Applicable                       |
|                 |         | Paper Low     | Top Slow Flash                       |
| 3-Light         | 4       | Door (s)      | Bottom On                            |
|                 |         | Tilt          | Middle Flashing                      |
|                 |         | Jackpot       | Top Flashing                         |
|                 |         | Service       | Bottom Flashing                      |
|                 |         | Hopper Pay    | Not Applicable                       |
|                 |         | Drop Door     | Bottom On                            |
|                 |         | Game Disabled | Not Applicable                       |
|                 |         | Paper Low     | Bottom Slow Flash                    |
| 3-Light         | 5       | Door (s)      | Middle Flashing                      |
|                 |         | Tilt          | Middle On                            |
|                 |         | Jackpot       | Top Flashing                         |
|                 |         | Service       | Bottom Flashing                      |
|                 |         | Hopper Pay    | Not Applicable                       |
|                 |         | Drop Door     | Middle Flashing                      |
|                 |         | Game Disabled | Not Applicable                       |
|                 |         | Paper Low     | Bottom Slow Flash                    |
| 2-Light         | 6       | Door (s)      | Bottom Flashing                      |
|                 |         | Tilt          | Top Flashing                         |
|                 |         | Jackpot       | Top Flashing                         |
|                 |         | Service       | Top On                               |
|                 |         | Hopper Pay    | Not Applicable                       |
|                 |         | Drop Door     | Bottom Fast-Flash                    |
|                 |         | Game Disabled | Top and Bottom On                    |
|                 |         | Paper Low     | Bottom Slow Flash                    |
| 2-Light         | 7       | Door (s)      | Bottom Flash                         |
|                 |         | Tilt          | Top Slow-Flash                       |
|                 |         | Jackpot       | Top Bottom Slow-Flash                |
|                 |         | Service       | Top On                               |
|                 |         | Hopper Pay    | Not Applicable                       |
|                 |         | Drop Door     | Bottom Fast-Flash                    |
|                 |         | Game Disabled | Bottom On                            |
|                 |         | Paper Low     | Not Applicable                       |

SETUP AND OPERATION

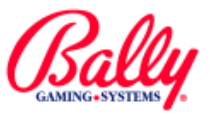

CONFIGURATION

PROGRESSIVE

# **Configuration (cont.)**

# Configuration Sub Menu (cont.)

# PROGRESSIVE

The EVO<sup>®</sup> can interface with external progressive controllers. It also has 25 independent internal singlelevel controllers that can be distributed among the games. Each controller can be independently configured for a progressive jackpot or merchandise award; with standard or "Mystery" operation. For more information about progressive operation, see Module 7 Progressive Operation.

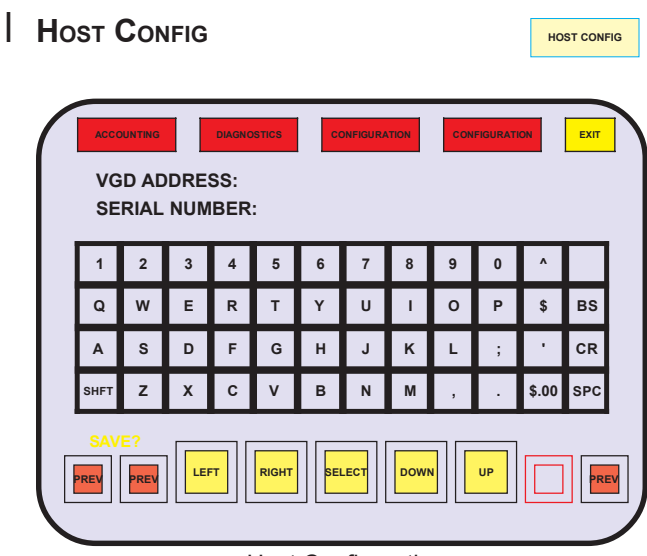

Host Configuration

Some versions of Main programs support SAS® protocol for system Host communication. The terminal information must be configured before communications begin. Until the terminal is configured, the machine remains in "Demo Mode."

VGD ADDRESS will accept any number from 1 to 127. Consult the Host's documentation for the appropriate setting. Some systems require the address to be 1. CR (carriage return) will enter the selection and advance to the next item: serial number.

The SERIAL NUMBER can be any six digit number. It can be used to identify the machine on the system.

CR (carriage return will enter the selection and automatically advance to SAS HOST OPTIONS sub menu.

SAS Host Options

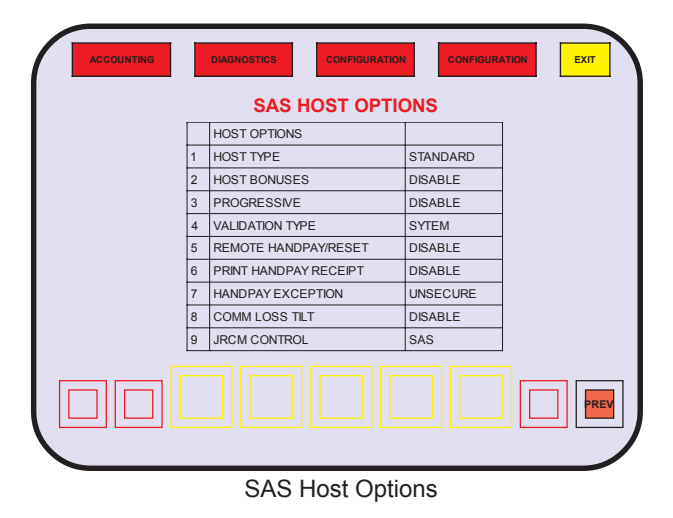

Upon entering VGD ADDRESS and SERIAL NUMBER, an opportunity to configure protocol features is presented. Touch the text of the Host option or the status to enter a configuration sub menu for the item.

Host Type

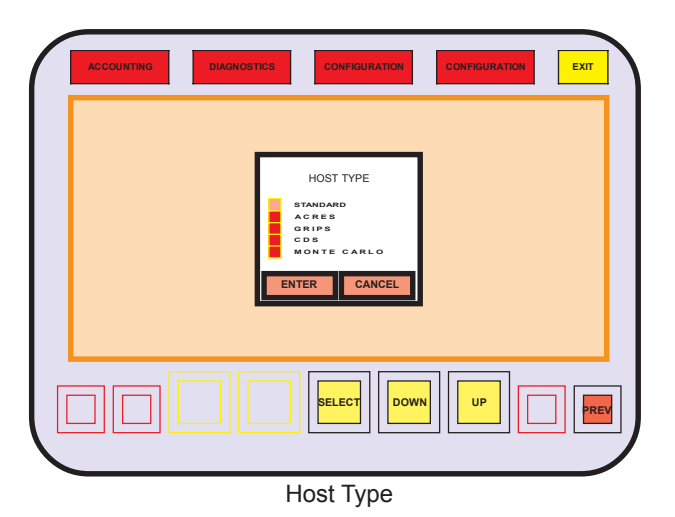

Hosts from some gaming equipment manufacturers vary the implementation of the SAS® protocol. The Host Type sub menu allows the selection of the operation by touching the icon beside the manufacturer of the Host.

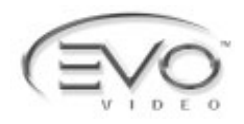

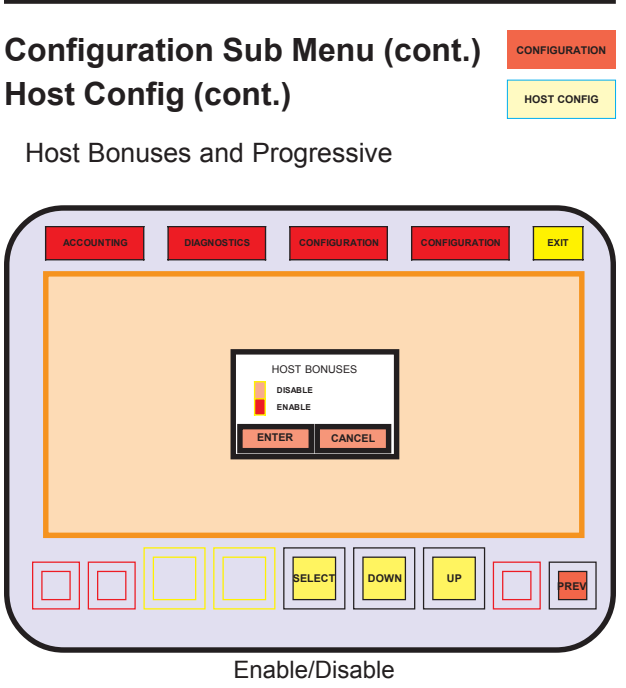

The SAS® protocol provides the capability for a Host to control award functions that usually require additional external bonus controllers or progressive jackpot controllers.

If the features are enabled in the Host and the machine, the Host can award additional credits to a Player, independent of the machine's paytable. Also, the Host can maintain a progressive jackpot, and award the jackpot to a winning Player's machine.

Touching the text of the status of the feature activates a sub menu to change the enable or disable state.

Validation Type

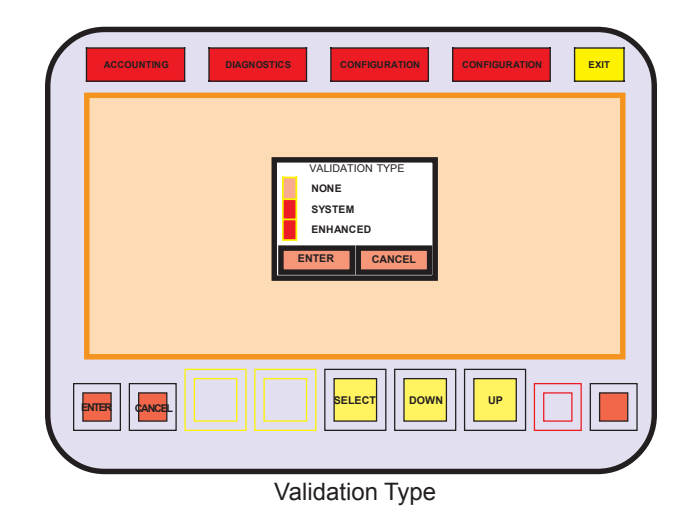

The SAS® protocol provides a method to verify vouchers and coupons presented by a Player for wager or payment; and Host validation of payments made by an Attendant.

# SYSTEM

System validation allows the host to provide a 16digit validation number, a system ID and sequence number.

# ENHANCED

The machine generates a 16-digit validation number. The machine will disable until an ID and starting sequence number has been configured by the Host.

Enhanced validation also allows the machine to validate Attendant payments where no receipt is printed.

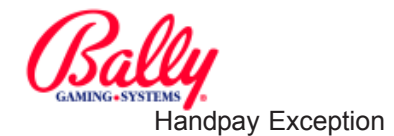

CONFIGURATION

HOST CONFIG

# Configuration (cont.)

# Configuration Sub Menu (cont.) Host Config (cont.)

Remote Handpay Reset

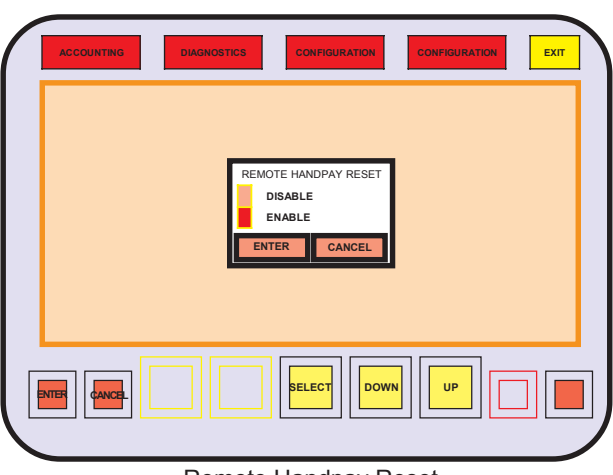

Remote Handpay Reset

If provided by the Host, a machine can be configured to allow a win lockup or credit collect lockup to be released automatically by the Host rather than by an Attendant turning a key switch.

Print Handpay Receipt

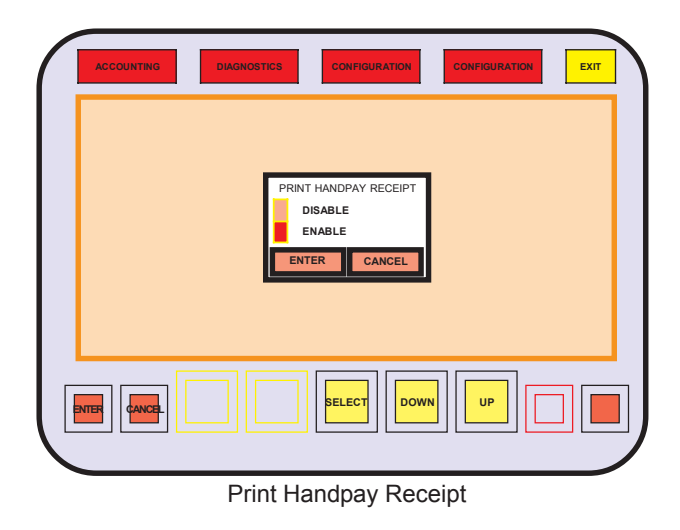

If the machine has a printer, it can be configured to print a record of each payment to a Player by an Attenandant

| HANDPAY EXCEPTION<br>UNSECURE<br>SECURE<br>ENTER CANCEL |  |
|---------------------------------------------------------|--|
|                                                         |  |

Handpay Exception

The machine can be configured to be compatible with SAS® protocol requirements for a win or credit collect lockup. Upon a lockup, the Host is signaled. It is signaled again when an Attendant releases the lockup.

If the option is set to UNSECURE, the information about the lockup is removed from the buffer after the actuation of the keyswitch. If there is communication failure between the machine and the Host, the information could be lost by the Host.

With the option set to SECURE, the machine will store up to five lockup events and continue to signal the Host and respond with information until the queue is empty.

# Communication Loss Tilt

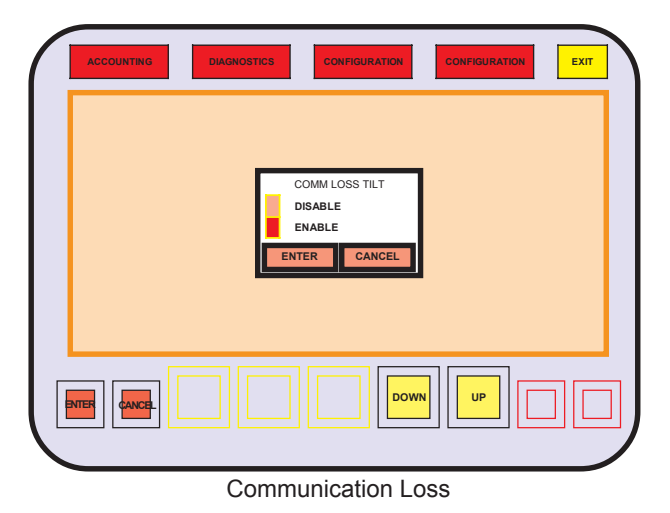

The machine can be configured to disable itself if communication is lost between the machine and the Host.

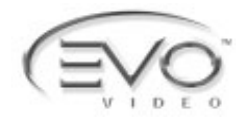

CONFIGURATION

HOST CONFIG

# Configuration (cont.)

Configuration Sub Menu (cont.) Host Config (cont.)

JRCM Control

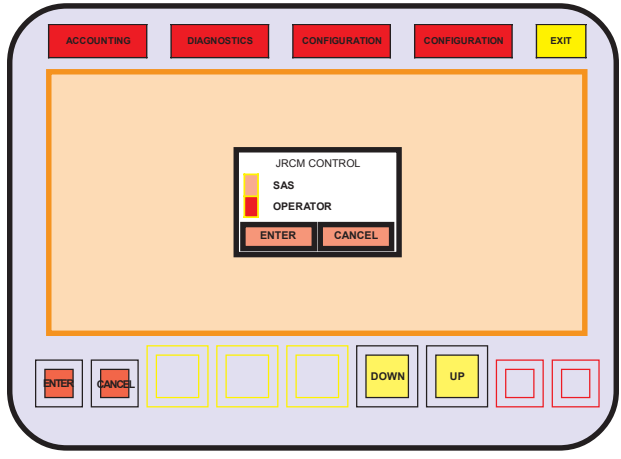

**JRCM** Control

The machine can be configured to release win lockups and accumulate the credits in the credit display rather than have the credits cancelled and paid by an Attendant.

# SAS

A win lockup that falls within parameters set in the HOPPER/CREDIT LIMITS sub menu, will accumulate as credits upon actuation of a second keyswitch by an Attendant. The Audit keyswitch will be disabled and not allow the credits to be cancelled and paid by the Attendant.

# OPERATOR

A win lockup that falls within parameters set in the HOPPER/CREDIT LIMITS sub menu can either be cancelled and paid by an Attendant by actuating the Audit key switch; or released to accumulate as current credits when the Attendant actuates a second key switch.

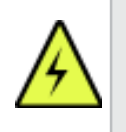

**WARNING**: An SDS® Host will not support the win lockup release feature. If an SDS Host is the primary or secondary Host, the feature will not be available.

# Machine Enrollment

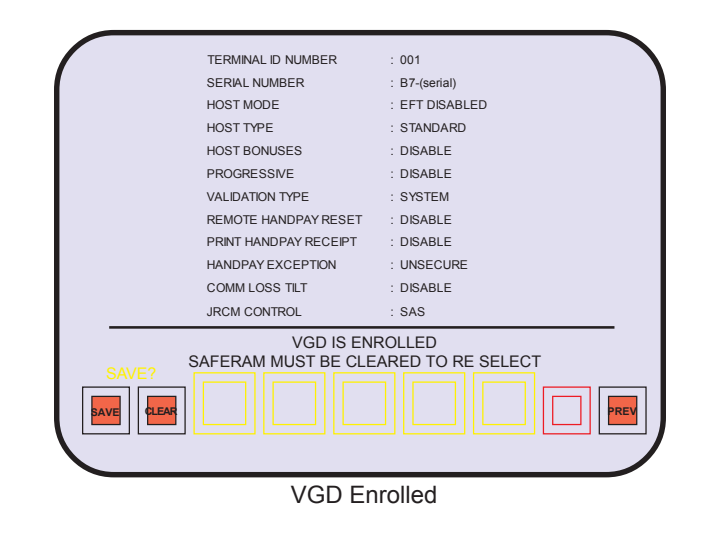

Upon exiting the Host Configuration sub menu, a summary of settings is presented. The settings must be confirmed by touching the SAVE icon. Touching CANCEL will discard all Host Configuration settings and the machine will remain in Demo Mode.

Table of Host Configuration Selections

|                            | H                    | OST CONFIGURATION                                                                                                    |
|----------------------------|----------------------|----------------------------------------------------------------------------------------------------|
| TITLE                      | SELECTION            | DEFINITION                                                                                                    |
|                            | STANDARD             | Implementation of SAS® protocol for most manufacturers<br>of Host systems.                                                                                                    |
|                            | ACRES                | Interpretations of SAS® protocol unique to Hosts manufactured by Acres Gaming, Inc.                                                                                                    |
| HOST TYPE                  | GRIPS                | Interpretations of SAS® protocol unique to Hosts manufactured by GRIPS Electronic GmbH                                                                                                    |
|                            | CDS                  | Interpretations of SAS® protocol unique to Hosts manufactured by Aristocrat Technologies, Inc.                                                                                                    |
|                            | MONTE<br>CARLO       | Another variation of SAS® protocol.                                                                                                    |
| HOST BONUSES               | ENABLE or<br>DISABLE | If enabled, the Host can award additional credits to a Player, independent of the paytable of a game.                                                                                                    |
| PROGRESSIVE                | ENABLE or<br>DISABLE | If enabled, a progressive Jackpot can be controlled by the<br>Host rather than from an additional progressive<br>controller.                                                                                    |
|                            | NONE                 | There are no restrictions upon a redeemable ticket (Not recommended).                                                                                                    |
| VALIDATION<br>TYPE         | SYSTEM               | The System provides a 16-digit validation number at the<br>time of a cashout that the machine adds to a redeemable<br>ticket. The numbers must verify before the ticket will be<br>paid.                        |
|                            | ENHANCED             | The machine provides a 16-digit validation number to a redeemable ticket using a Host-provided seed received by the machine at configuration.                                                                   |
| REMOTE<br>HANDPAY<br>RESET | ENABLE or<br>DISABLE | If enabled, a Jackpot Lockup may be released by the Host rather a than by an Attendant                                                                                                    |
| PRINT HANDPAY<br>RECEIPT   | ENABLE or<br>DISABLE | If enabled, the machine can dispense informational receipts as well as redeemable vouchers.                                                                                                    |
| HANDPAY/                   | UNSECURE             | A lockup condition is processed by the machine, and communicated normally to the Host.                                                                                                    |
| EXCEPTION                  | SECURE               | A minimum of five lockup events are buffered by the machine if the Host experiences communication faults.                                                                                                    |
| COMM LOSS<br>TILT          | DISABLE              | If enabled, a loss of communicatin with the Host causes a fatal exception at the machine.                                                                                                    |
|                            | SAS                  | The Host has the ability to enable and disable the Audit key and the Second key switches.                                                                                                    |
| JRCM CONTROL               | OPERATOR             | A jackpot lockup can be released by an Attendant by one<br>of two ways if the win falls within parameters set in the<br>HOPPER/CREDIT LIMITS SUBmenu. See the CONFIGURATION<br>submenu earlier in this chapter. |

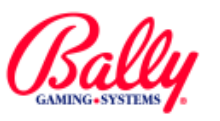

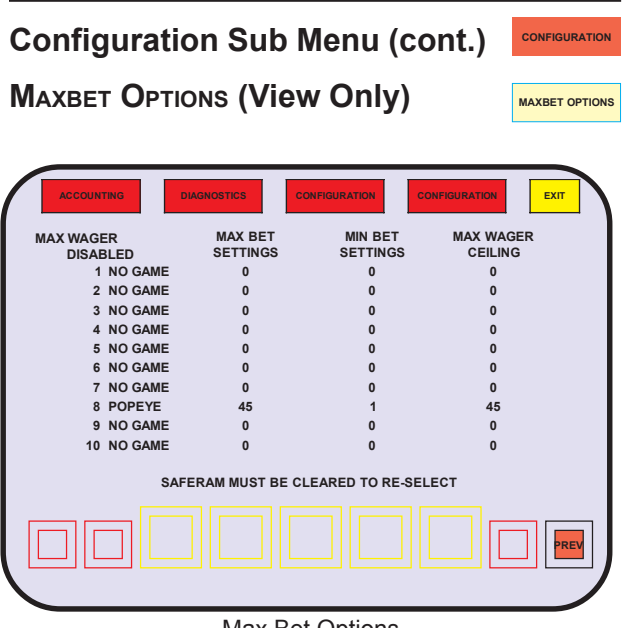

Max Bet Options

Current settings for the maximum credits that can be wagered for individual games can be verified from this sub menu. Not all games have a selectable MAXBET OPTION. The configuration menu only appears after a SafeRAM<sup>™</sup> Clear.

# EVEN PAYS

The even pays setting enables the machine to automatically dispense a portion of a large payout as coins or a voucher so that the remaining amount that an Attendant must pay is an "even" amount.

For example, depending upon the setting of EVEN HANDPAY, a Collect Lockup of 1,111 credits will cause the machine's hopper to dispense coins in one of the following ways:

| ACCO                         | UNTING                                 |                                        | DIAGNO        | STICS | cc<br>SINO I |      |       | CON | FIGURAT | ION   | ЕХІТ |  |
|------------------------------|----------------------------------------|----------------------------------------|---------------|-------|--------------|------|-------|-----|---------|-------|------|--|
| LO<br>AD<br>AD<br>TIC<br>(IN | CATIO<br>DRES<br>DRES<br>KET E<br>DAYS | N NAI<br>S 1 :<br>S 2 :<br>EXPIR.<br>) | VIE:<br>ATION | :     | -            |      |       |     |         |       |      |  |
| 1                            | 2                                      | 3                                      | 4             | 5     | 6            | 7    | 8     | 9   | 0       | ۸     |      |  |
| Q                            | W                                      | Е                                      | R             | Т     | Y            | U    | 1     | 0   | Ρ       | \$    | BS   |  |
| Α                            | S                                      | D                                      | F             | G     | Н            | J    | К     | L   | ;       | •     | CR   |  |
| SHFT                         | Z                                      | Х                                      | С             | ۷     | В            | Ν    | М     | ,   | •       | \$.00 | SPC  |  |
| SAVE                         | /E?<br>¢lear                           |                                        |               | RIGHT |              |      |       |     |         |       | PR   |  |
|                              |                                        |                                        |               | Cas   | sino         | Loca | ation |     |         |       |      |  |

If the machine HOPPER TYPE is configured for cashless operation, and the Host does not provide casino location information for the printed documents, then NAME, ADDRESS and TICKET EXPIRATION (in days) can be recorded in this sub menu.

| Even Pays for 1,111 Credits (1 coin = 1 credit) |                                                                            |  |  |  |
|-------------------------------------------------|----------------------------------------------------------------------------|--|--|--|
| Setting                                         | Result                                                                     |  |  |  |
| OFF                                             | No coins from the hopper and lockup for an Attendant to pay 1,111 credits. |  |  |  |
| 10                                              | One coin from the hopper and lockup for an Attendant to pay 1,110 credits. |  |  |  |
| 100                                             | 11 coins from the hopper and lockup for an Attendant to pay 1,100 credits. |  |  |  |
| 1000                                            | 111 coins from the hopper and lockup for an Atendant to pay 1,000 credits. |  |  |  |

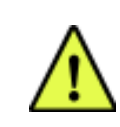

**NOTE**: The system Host may overwrite information entered in CASINO LOCATION.

**CASINO LOCATION** 

CASINO LOCATION

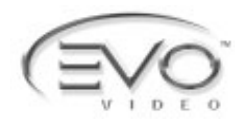

CONFIGURATION

BILL ACCEPTOR COUNTRY OPTION

ENABLE/DISABLE AUTOHOLD

# **Configuration (cont.)**

# **Configuration Sub Menu (cont.)**

**BILL ACCEPTOR COUNTRY OPTION** (view only)

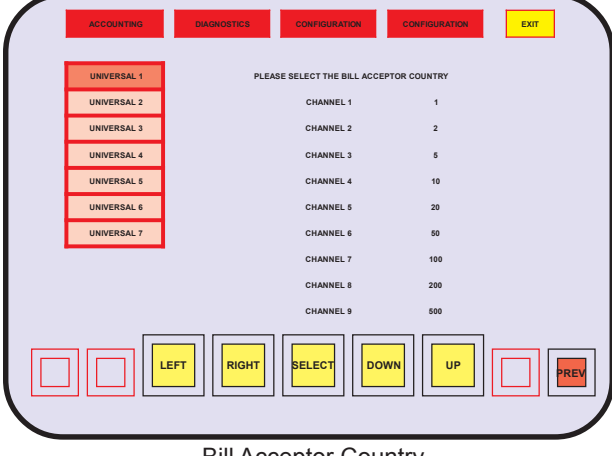

**Bill Acceptor Country** 

The bill acceptor can be configured only once after a SafeRAM Clear. The protocol is set in EEPROM selections. (See the section earlier in this chapter). The bill selection is

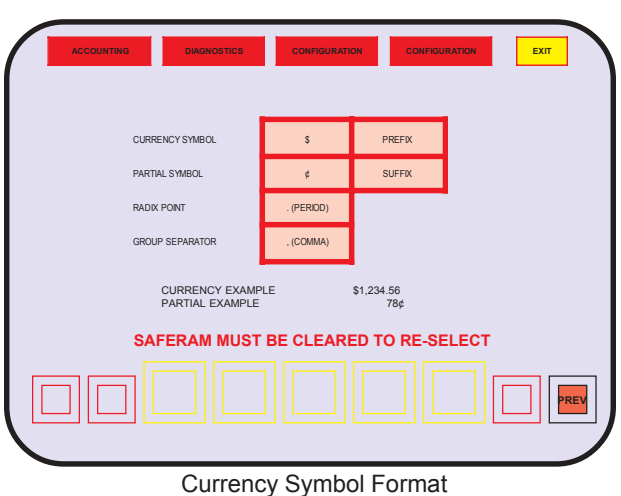

CURRENCY SYMBOL FORMAT (view only) CURRENCY SYMBOL

Ш

The currency format is set once after a SafeRAM Clear. The current settings for the currency symbols, and the format can be viewed by selecting the CURRENCY SYMBOL FORMAT icon.

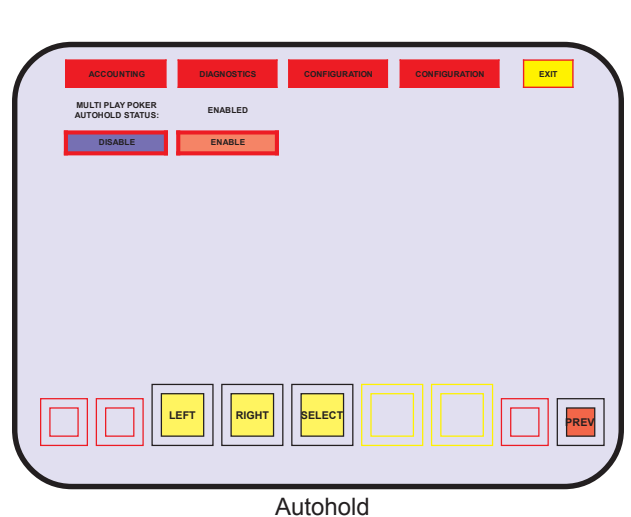

If the feature is available where the Player's best poker hand is automatically held, the autohold configuration allows the feature to be turned off by the Operator.

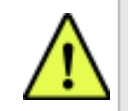

NOTE: Menu items vary by Market Code and Main firmware versions.

# || AUTOHOLD

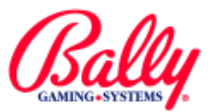

# Accounting

The EVO<sup>®</sup> records and stores accounting information in electromechanical counters (hard meters) and electronic counters (soft meters).

# **Electromechanical Meters**

Electromechanical meters are located inside machine's cabinet. The meters are numbered one through five. The information recorded is determined by the Market Code (Jurisdiction) setting.

The labels for the meters vary, but are usually TOTAL IN, TOTAL OUT, DROP, ATTENDANT PAID, and GAMES PLAYED.

Additional information that may be recorded with electromechanical meters may be JACKPOTS, and bill credits.

The following tables list three meter group assignments (A, B, and C) according to the EEPROM setting for JURISDICTION.

# ACCOUNTING DAGNOSTICS CONTIGURATION CONFIGURATION LT

ACCOUNTING

**Accounting Sub Menu** 

The ACCOUNTING sub menu provides access to all counters, records, and game recall. Touch the icon to enter the sub menus.

#### METERS METERS Meters Bookkeeping and Event Counters **Bill Acceptor Transactins** Voucher and Coupon Accounting Game Activity Double or Nothing Activity Host Bonus Meters Win Lockup Summary Total Weighted Theoretical Percentage Internal Progressive Controller Records Controllers 1-13 Controllers 14-25 External Progressive Controller Records Controllers 1-5 Controllers 6-10 Slot Accounting System Summary AFT Non Cashable Credit Trans AFT Cashable Credit Transactions AFT Promotional Credit Transactions AFT System Collect Tranactions AFT Hopper Collect Transactions

There are multiple screens of bookkeeping information available under the METERS sub menu. The information presented depends upon the Main program version and configuration settings.

# Table of Meter Groups A, B, and C

|          |                   | Electromechanical Meters                                                         | 1 | Mete<br>Grou | p |
|----------|-------------------|----------------------------------------------------------------------------------|---|--------------|---|
| Meterl # | Label             | Description                                                                      | Α | в            | с |
| 1        | Total In          | Counts each credit wagered.                                                      | x | x            | x |
| 2        | Total Out         | Counts each credit won without a win lockup.                                     | x | x            | x |
| 2        | Dran              | Counts each coin sent to the drop bucket.                                        | x |              | x |
| 5        | ыор               | Counts each coin sent to the drop bucket and each credit from the bill acceptor. |   | x            |   |
| 4        | Attendant<br>Paid | Counts credits paid to a Player by an attendant upon a win (jackpot) lockup.     | x | x            | x |
|          | Bill Credits      | Counts credits for bill transactions.                                            | x |              |   |
| 5        | Games<br>Played   | Incremetns once for each game completion.                                        |   | x            |   |
|          | Jackpots          | Increments once each time the top award has been won.                            |   |              | x |

#### Table of Meter Groups by Jurisdiction Setting

|                         | Meter Group Assignments by Market |                |                         |                                  |                |  |  |
|-------------------------|-----------------------------------|----------------|-------------------------|----------------------------------|----------------|--|--|
| Jurisdiction<br>Setting | Market                            | Meter<br>Group | Jurisdiction<br>Setting | Market                           | Meter<br>Group |  |  |
| Locked                  | VLC                               | None           | 8                       | Puerto Rico                      | С              |  |  |
| 1                       | International<br>60 Hz            | В              | 9                       | Delaware                         | А              |  |  |
| 2                       | New Jersey                        | None           | 10                      | New Mexico                       | В              |  |  |
| 3                       | GLI                               | А              | 11                      | OLGC                             | В              |  |  |
| 4                       | International<br>50 Hz            | Α              | 12                      | Switzerland B<br>w/out Bet Limit | В              |  |  |
| 5                       | Default                           | В              | 13                      | Switzerland A<br>w/Bet Limit     | A              |  |  |
| 6                       | Uruguay                           | А              | 14                      | USAF w/2000<br>Win Limit         | В              |  |  |
| 7                       | South Africa                      | А              | 15                      | USAF w/out<br>Win Limit          | В              |  |  |

| - Revised, || - New ©2003 Bally Gaming and Systems

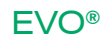

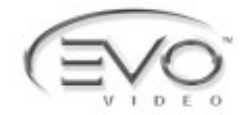

METERS

# Accounting (cont.)

# Accounting Sub Menu (cont)

# METERS (cont.)

Bookkeeping and Event Counters

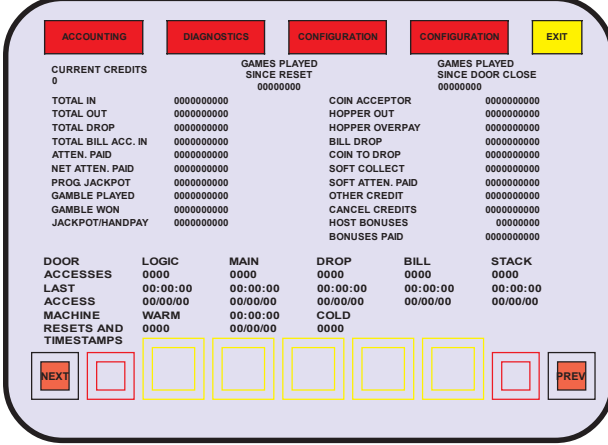

Bookkeeping and Event Counters

Select METERS under the Accounting sub menu to display the first screen, Bookkeeping and Event Counters. The monetary records are presented in decimal or integer format selected during the denomination configuration process.

NEXT and LAST icons navigate through the screens of information. Select PREV to return to the Audit Key Menu, or EXIT to return to the Game Menu.

| Table of Bookkee                                       | Table of Bookkeeping and Event Counters (Screen 1)                                            |  |  |  |  |
|--------------------------------------------------------|-----------------------------------------------------------------------------------------------|--|--|--|--|
| METER                                                  | DESCRIPTION                                                                                   |  |  |  |  |
| CURRENT CREDITS                                        | Value of credits available to the Player when the<br>machine returnes to normal operation.    |  |  |  |  |
| GAMES PLAYED SINCE<br>RESET                            | Total of games completed since the last System Reset.                                         |  |  |  |  |
| GAMES PLAYED SINCE<br>DOOR CLOSED                      | Total of games completed since the closing of the Main Door.                                  |  |  |  |  |
| TOTAL IN                                               | Amount wagered on all games in machine.                                                       |  |  |  |  |
| TOTAL OUT                                              | Amount of winnings paid by machine.                                                           |  |  |  |  |
| TOTAL DROP                                             | Combined COIN TO DROP and BILL DROP.                                                          |  |  |  |  |
| TOTAL BILL ACC. IN                                     | Amount of currency accepted by the bill acceptor.                                             |  |  |  |  |
| ATTEN. PAID                                            | Amount of credits paid by an attendant.                                                       |  |  |  |  |
| NET ATTEN. PAID                                        | Credits from wins paid by an Attendant.                                                       |  |  |  |  |
| PROG. JACKPOT                                          | Number of times a progressive jackpot has been won.                                           |  |  |  |  |
| GAMBLE PLAYED                                          | Amount of residual credits wagered.                                                           |  |  |  |  |
| GAMBLE WON                                             | Amount won by the Player for wagered residual credits.                                        |  |  |  |  |
| JACKPOT/HANDPAY                                        | Amount paid by an Attendant upon a win lockup.                                                |  |  |  |  |
| COIN ACCEPTOR                                          | Amount accepted by coin acceptor.                                                             |  |  |  |  |
| HOPPER OUT                                             | Amount dispensed by the hopper.                                                               |  |  |  |  |
| HOPPER OVERPAY                                         | Amount of extra coins dispensed by the hopper.                                                |  |  |  |  |
| BILL DROP                                              | Amount of currency accepted.                                                                  |  |  |  |  |
| COIN TO DROP                                           | Amount of coins diverted to a drop containter.                                                |  |  |  |  |
| SOFT COLLECT                                           | Coins or Voucher amount paid by the machine for<br>purchased credits (credits not from wins). |  |  |  |  |
| SOFT ATTEN. PAID                                       | Purchased credits paid by an Attendant.                                                       |  |  |  |  |
| OTHER CREDIT                                           | Electronic Transfers (AFT)                                                                    |  |  |  |  |
| CANCEL CREDITS                                         | Credits paid by an Attendant.                                                                 |  |  |  |  |
| HOST BONUSES                                           | Number of bonuses awarded.                                                                    |  |  |  |  |
| BONUSES PAID                                           | Amount of Host Bonuses awarded.                                                               |  |  |  |  |
| DOOR ACCESS LOGIC, MAIN,<br>DROP, SERVICE, BILL, STACK | Number of times each door has been opened.                                                    |  |  |  |  |
| LAST ACCESS LOGIC, MAIN,<br>DROP, SERVICE, BILL, STACK | Time and date stamp for the most recent access for each door.                                 |  |  |  |  |
| MACHINE RESETS AND<br>TIMESTAMPS: WARM                 | Number of System Resets from causes other than<br>power OFF.                                  |  |  |  |  |
| MACHINE RESETS AND<br>TIMESTAMPS: COLD                 | Number of System Resets from power OFF.                                                       |  |  |  |  |

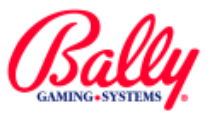

METERS

# Accounting (cont.)

# Accounting Sub Menu (cont.)

METERS (cont.)

**Bill Acceptor Transactions** 

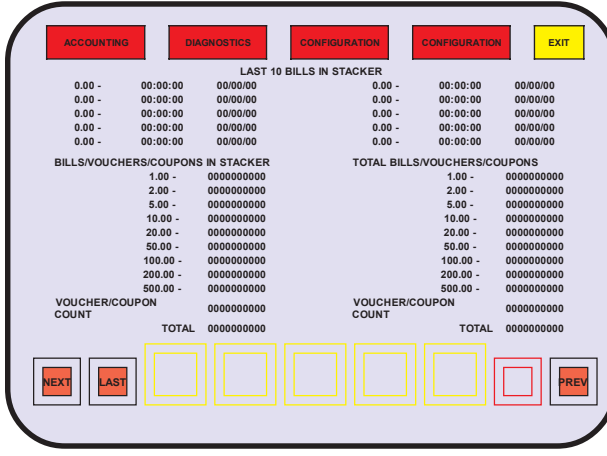

**Bill Acceptor Transactions** 

The Bill Acceptor Transaction screen displays three groups of bill acceptor records: Last 10 Bills/Vouchers, Bills/Vouchers in Stacker, and Total Bills/ Vouchers.

The last 10 bill acceptor transactions by denomination, time and date are available for review. The current contents of the stacker sorted by denomination, is available; as well as a total item count—TOTAL IN. These records are zeroed when the stacker is removed.

A life-to-date record of all bill acceptor activity is available. These records will roll over, but can not be altered. A SafeRAM<sup>™</sup> Clear sets these values to zero.

Voucher and Coupon Transactions

EXIT OUNTING VOUCHER/COUPON ACCOUNTING VALUE IN STACKER COUNT IN TOTAL TOTAL COUNT 0.00 0000 0.00 0000 COUPON PROMOTION 0.00 0000 0.00 0000 COUPON CASHABLE 0.00 0000 0.00 0000 VOUCHER PROMOTION 0.00 0000 0.00 0000 VOUCHER CASHABLE 0.00 0000 0.00 TOTAL 0.00 0000 0.00 0000 OUT 0 00 0000 0.00 VOUCHER PROMOTION 0.00 0.00 0000 0000 VOUCHER CASHABLE 0.00 0000 0.00 0000 VOUCHER RECEIPT TOTAL 0.00 0000 0.00 0000

Voucher and Coupon Transactions

The totals for all vouchers and coupons accepted and dispensed by the machine are presented for review. The totals for items in the bill acceptor's stacker are zeroed when the stacker is removed.

| - Revised, || - New

©2003 Bally Gaming and Systems

#### Game Activity

| ACCOUNTING  | DIAG            | NOSTICS      | CONFIGURATION        | GURATION             |
|-------------|-----------------|--------------|----------------------|----------------------|
|             | GAMES<br>PLAYED | GAMES<br>WON | MONEY                | MONEY<br>WON         |
| NO GAME     | 00000000        | 00000000     | 0,000,000,000,000.00 | 0,000,000,000,000.00 |
| NO GAME     | 0000000         | 00000000     | 0,000,000,000,000.00 | 0,000,000,000,000.00 |
| NO GAME     | 0000000         | 00000000     | 0,000,000,000,000.00 | 0,000,000,000,000.00 |
| NO GAME     | 0000000         | 00000000     | 0,000,000,000,000.00 | 0,000,000,000,000.00 |
| NO GAME     | 0000000         | 00000000     | 0,000,000,000,000.00 | 0,000,000,000,000.00 |
| NO GAME     | 0000000         | 00000000     | 0,000,000,000,000.00 | 0,000,000,000,000.00 |
| NO GAME     | 0000000         | 00000000     | 0,000,000,000,000.00 | 0,000,000,000,000.00 |
| POPEYE      | 0000000         | 00000000     | 0,000,000,000,000.00 | 0,000,000,000,000.00 |
| NO GAME     | 0000000         | 00000000     | 0,000,000,000,000.00 | 0,000,000,000,000.00 |
| NO GAME     | 0000000         | 00000000     | 0,000,000,000,000.00 | 0,000,000,000,000.00 |
| OTHER GAMES | 0000000         | 00000000     | 0,000,000,000,000.00 | 0,000,000,000,000.00 |
| TOTAL       | 00000000        | 00000000     | 0,000,000,000,000.00 | 0,000,000,000,000.00 |
| NEXT        |                 |              |                      |                      |
|             |                 | Gam          | e Activity           |                      |

A review of all money wagered for a game and the number of times the game has been played is available for all installed games. Games removed from a multi-game machine will automatically transfer the information to OTHER GAMES.

Double or Nothing Activity

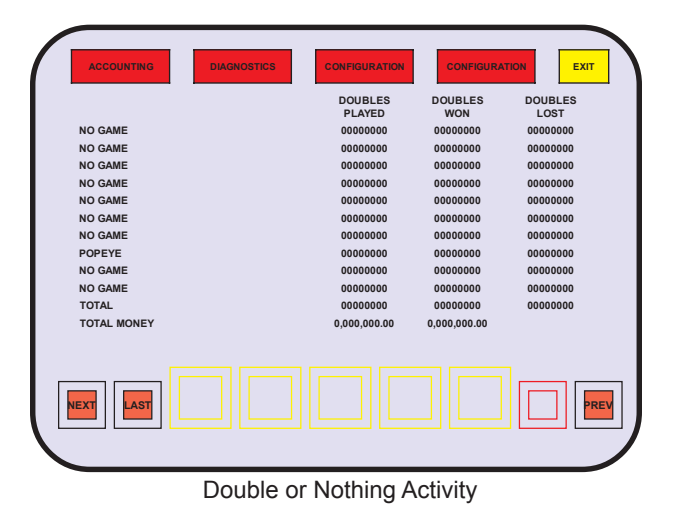

The number of times Players have accepted the Double or Nothing feature and the outcomes are available for review. Also available is the amount of money wagered and won by the feature.

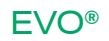

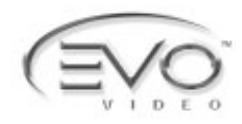

METERS

# Accounting (cont.)

# Accounting Sub Menu (cont.)

# **METERS** (cont.)

Host Bonus Meters

| DEDUCTABLE         NON<br>DEDUCTABLE         WAGER<br>MATCH           NO GAME         0000000.00         0000000.00         0000000.00           NO GAME         0000000.00         0000000.00         0000000.00           NO GAME         0000000.00         0000000.00         0000000.00           NO GAME         0000000.00         0000000.00         00000000.00           NO GAME         00000000.00         00000000.00         00000000.00           NO GAME         00000000.00         00000000.00         00000000.00           NO GAME         00000000.00         00000000.00         00000000.00           NO GAME         00000000.00         00000000.00         00000000.00           NO GAME         00000000.00         00000000.00         00000000.00           NO GAME         00000000.00         00000000.00         00000000.00           NO GAME         00000000.00         00000000.00         00000000.00           NO GAME         00000000.00         00000000.00         00000000.00           NO GAME         00000000.00         00000000.00         00000000.00           NO GAME         00000000.00         00000000.00         00000000.00           NO GAME         00000000.00         00000000.00         000000000                                                                                                    | ACCOUNTING  | DIAGNOSTICS | GURATION          |                |
|----------------------------------------------------------------------------------------------------|-------------|-------------|-------------------|----------------|
| NO CAME         0000000.00         0000000.00         0000000.00           NO GAME         0000000.00         0000000.00         0000000.00         00000000.00           NO GAME         0000000.00         0000000.00         00000000.00         00000000.00         00000000.00         00000000.00         00000000.00         00000000.00         00000000.00         00000000.00         00000000.00         00000000.00         00000000.00         00000000.00         00000000.00         00000000.00         00000000.00         00000000.00         000000000.00         000000000.00         000000000.00         000000000.00         000000000.00         000000000.00         000000000.00         000000000.00         000000000.00         000000000.00         000000000.00         000000000.00         000000000.00         000000000.00         000000000.00         00000000.00         000000000.00         000000000.00         000000000.00         000000000.00         000000000.00         000000000.00         000000000.00         000000000.00         000000000.00         000000000.00         000000000.00         000000000.00         000000000.00         000000000.00         00000000.00         000000000.00         000000000.00         000000000.00         000000000.00         000000000.00         00000000.00         000000000.00         000000000.00         000000000.00                                                                                                    |             | DEDUCTABLE  | NON<br>DEDUCTABLE | WAGER<br>MATCH |
| NO CAME         0000000.00         0000000.00         0000000.00           NO GAME         0000000.00         0000000.00         0000000.00           NO GAME         0000000.00         0000000.00         0000000.00           NO GAME         0000000.00         0000000.00         00000000.00           NO GAME         0000000.00         0000000.00         00000000.00           NO GAME         0000000.00         00000000.00         00000000.00           NO GAME         0000000.00         00000000.00         00000000.00           NO GAME         0000000.00         00000000.00         00000000.00           NO GAME         0000000.00         00000000.00         00000000.00           NO GAME         0000000.00         00000000.00         00000000.00           NO GAME         0000000.00         00000000.00         00000000.00           NO GAME         00000000.00         00000000.00         00000000.00           NO GAME         00000000.00         00000000.00         00000000.00           NO GAME         00000000.00         00000000.00         00000000.00           NO GAME         00000000.00         00000000.00         00000000.00           NO GAME         00000000.00         00000000.00                                                                                                    | NO GAME     | 0000000.00  | 0000000.00        | 00000000.00    |
| NO GAME         0000000.00         0000000.00         0000000.00           NO GAME         0000000.00         0000000.00         0000000.00         0000000.00         00000000.00         00000000.00         00000000.00         00000000.00         00000000.00         00000000.00         00000000.00         00000000.00         00000000.00         00000000.00         00000000.00         00000000.00         00000000.00         00000000.00         00000000.00         00000000.00         00000000.00         00000000.00         00000000.00         00000000.00         00000000.00         00000000.00         00000000.00         00000000.00         00000000.00         00000000.00         00000000.00         00000000.00         00000000.00         00000000.00         00000000.00         00000000.00         00000000.00         00000000.00         00000000.00         00000000.00         00000000.00         00000000.00         00000000.00         00000000.00         00000000.00         00000000.00         00000000.00         00000000.00         00000000.00         00000000.00         00000000.00         00000000.00         00000000.00         00000000.00         00000000.00         00000000.00         00000000.00         00000000.00         00000000.00         00000000.00         00000000.00         00000000.00         00000000.00         00000000.00         0000000.00                                                                                                    | NO GAME     | 0000000.00  | 0000000.00        | 00000000.00    |
| NO CAME         0000000.00         0000000.00         0000000.00           NO GAME         0000000.00         0000000.00         0000000.00         0000000.00           NO GAME         0000000.00         0000000.00         0000000.00         0000000.00         0000000.00           NO GAME         0000000.00         0000000.00         0000000.00         0000000.00         00000000.00           NO GAME         0000000.00         0000000.00         0000000.00         00000000.00         00000000.00         00000000.00         00000000.00         00000000.00         00000000.00         00000000.00         00000000.00         00000000.00         00000000.00         00000000.00         00000000.00         00000000.00         000000000.00         000000000.00         000000000.00         000000000.00         000000000.00         000000000.00         000000000.00         000000000.00         000000000.00         000000000.00         000000000.00         000000000.00         00000000.00         000000000.00         00000000.00         00000000.00         00000000.00         00000000.00         00000000.00         00000000.00         00000000.00         00000000.00         00000000.00         00000000.00         00000000.00         00000000.00         00000000.00         00000000.00         000000000.00         00000000.00                                                                                                    | NO GAME     | 0000000.00  | 0000000.00        | 00000000.00    |
| NO GAME         0000000.00         0000000.00         0000000.00           NO GAME         0000000.00         0000000.00         00000000.00           NO GAME         0000000.00         00000000.00         00000000.00           POPEYE         0000000.00         0000000.00         00000000.00           NO GAME         0000000.00         0000000.00         00000000.00           NO GAME         0000000.00         0000000.00         00000000.00           NO GAME         0000000.00         0000000.00         00000000.00           NO GAME         0000000.00         0000000.00         00000000.00           NO GAME         0000000.00         00000000.00         00000000.00           NG GAME         00000000.00         00000000.00         00000000.00           TOTAL         00000000.00         00000000.00         0000000.00                                                                                                    | NO GAME     | 0000000.00  | 0000000.00        | 00000000.00    |
| NO CAME         0000000.00         0000000.00         0000000.00           NO GAME         0000000.00         0000000.00         0000000.00           POPEYE         0000000.00         0000000.00         00000000.00           NO CAME         0000000.00         0000000.00         00000000.00           NO CAME         0000000.00         00000000.00         00000000.00           NO CAME         0000000.00         00000000.00         00000000.00           OTHER GAMES         00000000.00         00000000.00         00000000.00           TOTAL         00000000.00         00000000.00         0000000.00                                                                                                    | NO GAME     | 0000000.00  | 0000000.00        | 00000000.00    |
| NO GAME         0000000.00         0000000.00         0000000.00           POFEYE         0000000.00         0000000.00         0000000.00           NO GAME         0000000.00         0000000.00         00000000.00           NO GAME         0000000.00         0000000.00         00000000.00           TOTAL         0000000.00         00000000.00         00000000.00                                                                                                    | NO GAME     | 0000000.00  | 0000000.00        | 00000000.00    |
| POPEYE         00000000.00         0000000.00         0000000.00           NO GAME         0000000.00         0000000.00         00000000.00           NO GAME         0000000.00         00000000.00         00000000.00           OTHER GAMES         00000000.00         00000000.00         00000000.00           TOTAL         00000000.00         00000000.00         00000000.00                                                                                                    | NO GAME     | 0000000.00  | 0000000.00        | 00000000.00    |
| NO CAME 0000000.00 0000000.00 0000000.00 000000                                                                                                    | POPEYE      | 0000000.00  | 0000000.00        | 00000000.00    |
| NO GAME         0000000.00         0000000.00         00000000.00           OTHER GAMES         00000000.00         00000000.00         00000000.00           TOTAL         00000000.00         00000000.00         00000000.00                                                                                                    | NO GAME     | 0000000.00  | 0000000.00        | 00000000.00    |
| OTHER GAMES         00000000.00         00000000.00         00000000.00           TOTAL         0000000.00         0000000.00         0000000.00           NEXT         LAST         Image: Constraint of the second second | NO GAME     | 0000000.00  | 0000000.00        | 00000000.00    |
|                                                                                                    | OTHER GAMES | 0000000.00  | 0000000.00        | 00000000.00    |
|                                                                                                    | TOTAL       | 0000000.00  | 0000000.00        | 00000000.00    |
|                                                                                                    | NEXT        |             |                   | PREV           |

Host Bonus Meters

Bonus awards controlled by the Host are available for review. The awards are categorized as DEDUCTIBLE (wins), NON DEDUCTIBLE (promotional) and WAGER MATCH according to the capabilities of the Host.

Win Lockup Summary

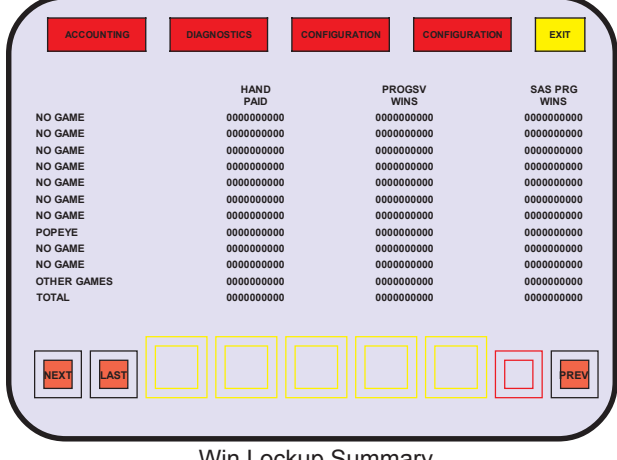

Win Lockup Summary

A record of the amount of win lockups is kept for each game installed in the machine. If the win level is associated with a progressive jackpot, the amount is recorded separately. Host controlled progressive wins are also recorded separately.

# Total Weighted Theoretical Percentage

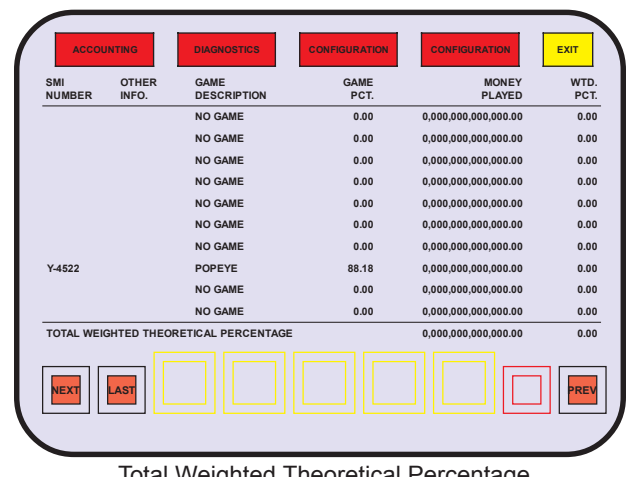

Total Weighted Theoretical Percentage

Each of the games installed in a machine usually have different hold percentages. Also, some games may have more appeal in certain locations. The Total Weighted Theoretical Percentage accounts for these differences and calculates a payback percentage for all of the games according to the combined play.

The following table describes the information included:

|                   |             | -            |             |
|-------------------|-------------|--------------|-------------|
| Table of Weighted | Theoretical | Dorcontago   | Information |
|                   | THEOTELICAL | I EICEIIIaye | mornation   |
|                   |             |              |             |

| То                                          | tal Weighted Theoretical Percentage                                                                                                    |
|---------------------------------------------|----------------------------------------------------------------------------------------------------|
| Heading                                     | Description                                                                                                    |
| SMI NUMBER                                  | Specific Model Information (SMI) Number identifies the<br>game for reference in the Product Reference Guide and<br>other references. This number should match SMI<br>documentation included with the machine.                                                                               |
| OTHER INFO.                                 | Information text labels stored in the EPROM about the game. For example, "T" for a tournament game.                                                                                                    |
| GAME PCT.                                   | Nominal and Basic percentage information is stored in the<br>Personality EPROM. Which of the two percentages<br>displayed depends upon Market Code.<br>Nominal percentage includes bonuses for maximum-wager<br>top awards. Basic percentage is the percentage of a single<br>credit wager. |
| MONEY PLAYED                                | Value of wagers for the game.                                                                                                    |
| WTD. PCT                                    | The game's contribution to the total percentage for the machine. It is calculated by GAME PCT. times MONEY PLAYED.                                                                                                    |
| TOTAL WEIGHTED<br>THEORETICAL<br>PERCENTAGE | The sum of WTD. PCT.                                                                                                    |

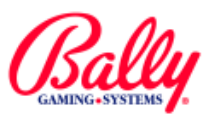

METERS

# Accounting (cont.)

# Accounting Sub Menu (cont.) METERS (cont.)

Internal Progressive Controller Records

| ACCOUNTING | DIAGNOSTICS         | CONFIGURATION       | CONFIGURATION | ЕХІТ    |
|------------|---------------------|---------------------|---------------|---------|
|            | INTERNAL PRO        | GRESSIVE METERS     | 6 1425        |         |
|            | TOTAL IN            | TOTAL OUT           | DISPLAY MODE  | JACKPOT |
| 14         | 000,000,000,000,000 | 000,000,000,000,000 |               | 000     |
| 15         | 000,000,000,000,000 | 000,000,000,000,000 |               | 000     |
| 16         | 000,000,000,000,000 | 000,000,000,000,000 |               | 000     |
| 17         | 000,000,000,000,000 | 000,000,000,000,000 |               | 000     |
| 18         | 000,000,000,000,000 | 000,000,000,000,000 |               | 000     |
| 19         | 000,000,000,000,000 | 000,000,000,000,000 |               | 000     |
| 20         | 000,000,000,000,000 | 000,000,000,000,000 |               | 000     |
| 21         | 000,000,000,000,000 | 000,000,000,000,000 |               | 000     |
| 22         | 000,000,000,000,000 | 000,000,000,000,000 |               | 000     |
| 23         | 000,000,000,000,000 | 000,000,000,000,000 |               | 000     |
| 24         | 000,000,000,000,000 | 000,000,000,000,000 |               | 000     |
| 25         | 000,000,000,000,000 | 000,000,000,000,000 |               | 000     |
| TOTAL      | 000,000,000,000,000 | 000,000,000,000,000 |               | 000     |
| NEXT       |                     |                     |               | PREV    |

Internal Progressive Controllers - Second Screen

If any of the 25 internal jackpot controllers are active, the transactions recorded are TOTAL IN, TOTAL OUT, and JACKPOT. The award is noted as DISPLAY MODE.

TOTAL IN and TOTAL OUT record the value of wagers and wins with each controller. DISPLAY MODE indicates an award that is a progressing monetary value, or a merchandise award. See Module 7, Progressives for more information. JACKPOT records each occurrence of a jackpot on each controller. A summation of the controllers is recorded in TOTAL.

External Progressive Controller Records

EXIT EXTERNAL PROGRESSIVE JACKPOT METERS, 6.,10 CTLR 6 CTLR 10 CTLR 7 CTLR 8 CTLR 9 0000000 0000000 0000000 0000000 0000000 0000000 0000000 0000000 0000000 0000000 0000000 0000000 0000000 0000000 0000000 0000000 0000000 000000 0000000 0000000 000000 0000000 0000000 000000 0000000 0000000 0000000 0000000 0000000 0000000 0000000 0000000 0000000 0000000 0000000 0000000 0000000 0000000 0000000 0000000 TOTAL EXT. PROG. JACKPOT COUN LEFT

External Progressive Controllers - Second Screen

If any of the ten external controller interfaces are active, the number of occurrences are recorded for each win. See Module 7, Progressives for more information. |- Revised, || - New

# Slot Accounting System Information

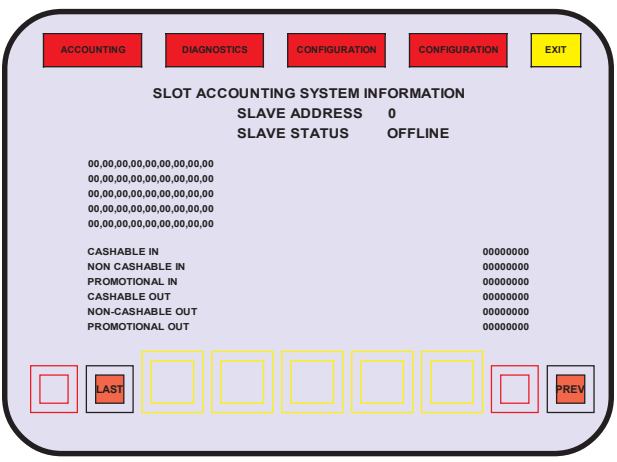

Slot Accounting System Information

Slot Accounting System Information consists of a summary of Advance Fund Transfers (AFT). Also shown is the most recent transmission from the Host in hexadecimal notation, the Slave Address, and status.

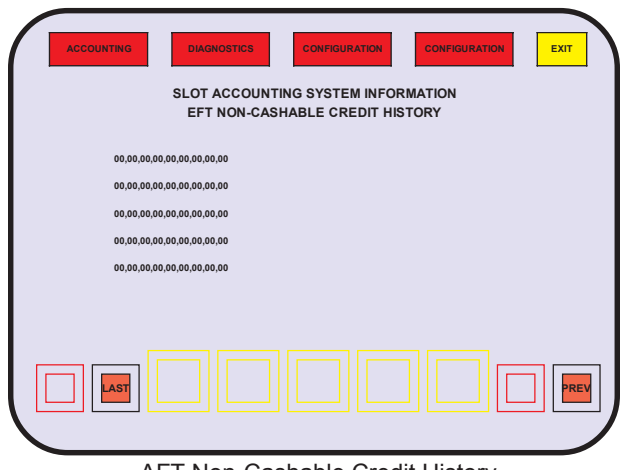

AFT Non-Cashable Credit History

# Additional AFT Transaction Screens

Host AFT records include separate screens that show the last five transactions and the transmission from the Host in hexadecimal notation for the following five categories: (1)Non-Cashable and (2)Cashable Credit Transactions, (3)Promotional Credit Transactions, (4) System Collect Transactions, and (5)Hopper Collect Transactions.

Each of the five screens are similar to the example shown for AFT Non-Cashable Credit History

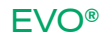

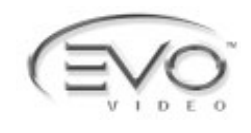

# Accounting (cont.)

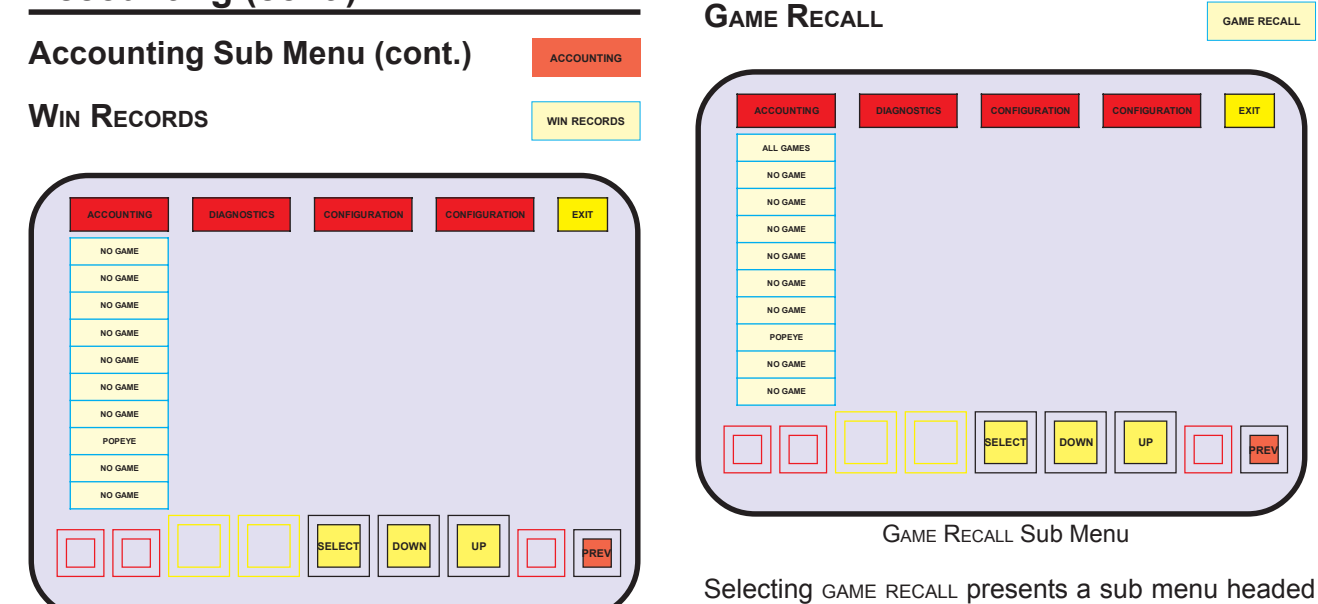

WIN RECORDS Sub Menu

Selecting WIN RECORDS presents a sub menu listing of the installed games.

Popeye (example) Win Records

| ACCOUNTING            | DIAG | NOSTICS    | CONFIGURATION | CONFIGURATION      |      |
|-----------------------|------|------------|---------------|--------------------|------|
| NORMAL SPINS          |      | FREE SPINS |               |                    |      |
| WIN                   | 000  | WIN        | 000           | TOTAL LINES WON    | 000  |
| NO WIN                | 000  | NO WIN     | 000           | SCATTER PAY LINES  | 000  |
| 5 LIFESAVER, 5TH LINE | 0    | 5 BRUTUS   | 0             | 5 BOAT             | 0    |
| LINE WINS             | 0    | 4 BRUTUS   | 0             | 4 BOAT             | 0    |
| 5 LIFESAVER           | 0    | 3 BRUTUS   | 0             | 3 BOAT             | 0    |
| 4 LIFESAVER           | 0    | 2 BRUTUS   | 0             | 2 BOAT             | 0    |
| 3 LIFESAVER           | 0    | 5 WIMPY    | 0             | FEATURE LINE PAYS  | 0    |
| 2 LIFESAVER           | 0    | 4 WIMPY    | 0             | 5 BURGER (WIMPY)   | 0    |
| 1 LIFESAVER           | 0    | 3 WIMPY    | 0             | 4 BURGER (WIMPY)   | 0    |
| 5 POPEYE              | 0    | 2 WIMPY    | 0             | 3 BURGER (WIMPY)   | 0    |
| 4 POPEYE              | 0    | 5 SWEE'PEA | 0             | 5 SPINACH (BATTLE) | 0    |
| 3 POPEYE              | 0    | 4 SWEE'PEA | 0             | 4 SPINACH (BATTLE) | 0    |
| 2 POPEYE              | 0    | 3 SWEE'PEA | 0             | 3 SPINACH (BATTLE) | 0    |
| 5 OLIVE OYL           | 0    | 2 SWEE'PEA | 0             | SCATTER PAYS       | 0    |
| 4 OLIVE OYL           | 0    | 5 WHEEL    | 0             | 5 ARM              | 0    |
| 3 OLIVE OYL           | 0    | 4 WHEEL    | 0             | 4 ARM              | 0    |
| 2 OLIVE OYL           | 0    | 3 WHEEL    | 0             | 3 ARM              | 0    |
|                       |      |            |               |                    | PREV |

When a game's text is selected, a listing of possible results, along with the number of occurrences, is presented.

by the category ALL GAMES, and a listing of the games.

All Games

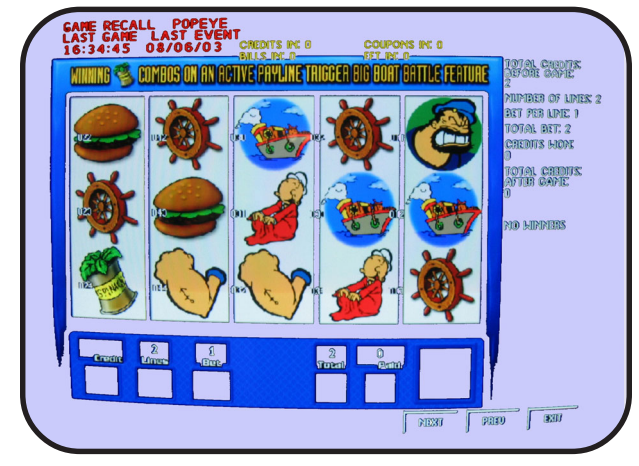

Game Recall (Popeye example)

Fifty events in occurrence order are available for review. The display includes the date and time the event occurred. An "event" is a completed game, or COLLECT. NEXT and PREV scroll through the 50 events.

# Individual Game

Selecting an individual game from the multi-game menu will display the previous two completed games for the selected Personality.

# Accounting (cont.)

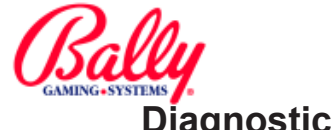

# Accounting Sub Menu (cont.)

# Secondary Device Administration

Selecting SD ADMIN presents a listing of possible results, along with the number of occurrences relating to the secondary device installed on the machine.

# **VALIDATION HISTORY**

**REDEMPTION HISTORY** 

| VALIDATION |  |
|------------|--|
| HISTORY    |  |

REDEMPTION HISTORY

ACCOUNTING

SD ADMIN

VALIDATION HISTORY will provide a list of the last 35 vouchers issued, or win lockups that have been verified by the Host, if the machine is configured for Host verification.

NEXT and PREV scroll through the 35 occurrences.

| (  | AC      | CCOUNTING  | DIAG  |           |          | CONFIGURAT         |                                     |
|----|---------|------------|-------|-----------|----------|--------------------|-------------------------------------|
|    | TIME    | DATE       | TYPE  | VALIDATIO | N NUMBER | AMOUNT             | NUMBER                              |
| 0  | COLIDO  |            | 0.141 |           |          |                    |                                     |
| CC | - COUPC | ON PROMOTI | E     |           |          | VP - VO<br>VC - VO | UCHER PROMOTIONAL<br>UCHER CASHABLE |
|    |         |            |       |           |          |                    |                                     |

**Redemption History** 

REDEMPTION HISTORY will show a list of the last 35 voucher redemptions if the machine is configured to accept vouchers or coupons.

NEXT and PREV scroll through the 35 occurrences.

# Diagnostics

The EVO<sup>®</sup> provides user-controlled diagnostic functions for calibration and troubleshooting.

DIAGNOSTICS

I

# **Diagnostics Sub Menu**

| ACCOUNTING | DIAGNOSTICS        | CONFIGURATION EXIT |  |  |  |
|------------|--------------------|--------------------|--|--|--|
|            | MEMORY TEST        | ]                  |  |  |  |
|            | PIO TEST           | 1                  |  |  |  |
|            | TOUCH SCREEN       |                    |  |  |  |
|            | SCREEN SIZE        |                    |  |  |  |
|            | SOUND TEST         |                    |  |  |  |
|            | SIO TEST           |                    |  |  |  |
|            | COIN/BILL ACCEPTOR |                    |  |  |  |
|            | HOPPER TEST        |                    |  |  |  |
|            | PRINTER TEST       |                    |  |  |  |
|            |                    |                    |  |  |  |
|            |                    |                    |  |  |  |
|            |                    |                    |  |  |  |

#### **Diagnostics Sub Menu**

The diagnostics sub menu provides access to MEMORY TEST, PIO TEST, TOUCH SCREEN, SCREEN SIZE, SOUND TEST, SIO TEST, COIN/BILL ACCEPTOR, HOPPER TEST, REEL TEST and PRINTER TEST.

| Memory Te  | st                                                                                                   | MEMORY TEST   |
|------------|----------------------------------------------------------------------------------------------------|---------------|
| ACCOUNTING | DMONOSTICS<br>EPRON CHECKSUM<br>EE PRON CHECKSUM<br>SAFERAN TEST<br>SYSTEM RAM TEST<br>SHARED MEMORY | CONFIGURATION |
|            | BELECT DOWN                                                                                          | UP PREY       |
|            | Memory Test                                                                                          |               |

MEMORY TEST examines EPROM, EE PROM, and RAM. It also displays information about the contents of EPROMs and the EE PROM. The status of the EPROMs and EE PROM is evaluated by calculating a checksum and comparing it with a stored value.

RAM and SafeRAM<sup>™</sup> are evaluated by write-read tests. SafeRAM<sup>™</sup> is also checked by comparing a calculated checksum with the known value.

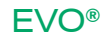

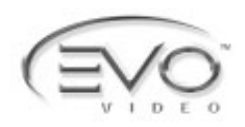

DIAGNOSTICS

MEMORY TEST

# **Diagnostics (cont.)**

# Diagnostics Sub Menu (cont.)

# MEMORY TEST (cont.)

EPROM Checksum

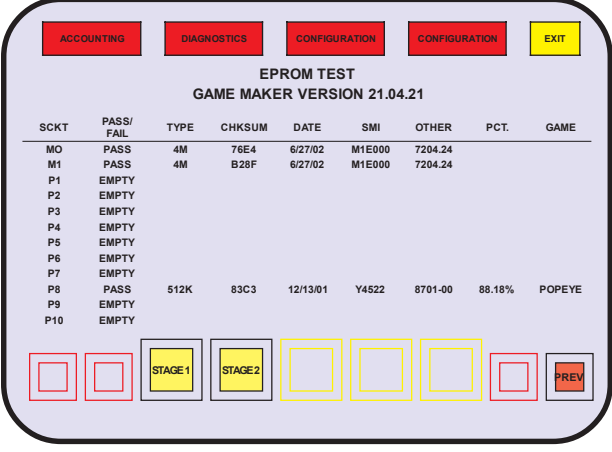

EPROM Checksum

The EPROM CHECKSUM sub menu will display a listing of Main EPROMs in sockets M0 and M1 and all the Personalities installed. The information includes socket number, pass or fail test, memory size, checksum, creation date, SMI, other labels, payback percentage, and the name of the game.

# SCKT

The socket locations on the VIOP board where the EPROMs are installed are labeled as described in the following table:

| VIOP Board AS-03356-0507 |        |          |       |        |                         |
|--------------------------|--------|----------|-------|--------|-------------------------|
| Label                    | Socket | EPROM    | Label | Socket | EPROM                   |
| МО                       | U17    | Main     | P5    | U81    | Reserved                |
| M1                       | U23    | Main     | P6    | U82    | Reserved                |
| P1                       | U77    | Reserved | P7    | U83    | Personality             |
| P2                       | U78    | Reserved | P8    | U84    | Reserved                |
| P3                       | U79    | Reserved | P9    | U85    | Specialized<br>Software |
| P4                       | U80    | Reserved | P10   | U86    | Personality             |

Table of EVO® EPROM Locations

# PASS/FAIL

The checksum of the EPROM is calculated and compared to a known value stored in memory. Successful completion is noted in PASS/FAIL.

# TYPE

The EPROM memory capacity is listed as TYPE.

# CHECKSUM

The checksum value of the EPROM is displayed.

# DATE

The creation date of the program stored in the EPROM is displayed.

SMI

SMI is the Specific Model Information number for the game. Bally Gaming and Systems Model Development refers to SMI numbers for game reference purposes.

# Other

The numbers listed under OTHER are the revision levels of the development. For example, the Main EPROM at M0 may have the EPROM label V7M1E0002104-24. The numbers would be included under OTHER are 2104-24.

# Pct.

The documented payback percentage of the game is listed under PCT. Refer to the SMI Documentation Package included with the machine for more information.

# Game

A listing for the game as it appears in the Product Reference Guide and in the SMI Documentation Package appears under GAME. The Main EPROMs at M0 and M1 are not named, and show as blank.

# Stage 1, Stage 2

The Stage 1 icon will restart the test. Stage 2 will perform the test including a System Reset of the EVO®.

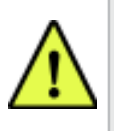

**Note:** The EVO® needs approximately five minutes to recover after a System Reset.

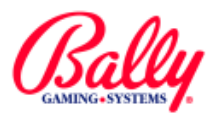

# **Diagnostics** (cont.)

| Diagnostics Sub Menu (cont.)                                                                                                    | DIAGNOSTICS |
|----------------------------------------------------------------------------------------------------|-------------|
| Memory Test (cont.)                                                                                                    | MEMORY TEST |
| EE PROM Checksum                                                                                                    |             |
| ACCOUNTING DALANDERTOS CONFIDUATION CONFIDUATION CONFIDUA |             |
| EE DDOM Chocksum                                                                                                    |             |

EE PROM Checksum

Selecting EE PROM CHECKSUM initiates a self-test and displays the results. It also shows the information currently stored.

# SafeRAM Test

| ACCOUNTING DIAGNOSTICS CONFIGURATION CONFIGURATION EXIT<br>SAFERAM TEST |
|-------------------------------------------------------------------------|
| RUNNING SAFERAM CHECKSUM TEST<br>BATTERY VOLTAGE 3.76                   |
| MAIN SAFERAM: PASS<br>BACKUP SAFERAM 1: PASS<br>BACKUP SAFERAM 2: PASS  |
|                                                                         |
|                                                                         |

SafeRAM Test

Selecting SAFERAM TEST begins, then displays the results of a self-test of memory where critical machine information is stored in triplicate. A measurement of the SafeRAM<sup>™</sup> battery is shown.

System RAM Test

| SYSTEM RAM TEST |
|-----------------|
| PASS            |
|                 |
|                 |
| System RAM Test |

Selecting SYSTEM RAM TEST displays the result of a selftest of "scratchpad" memory.

Shared Memory Stats

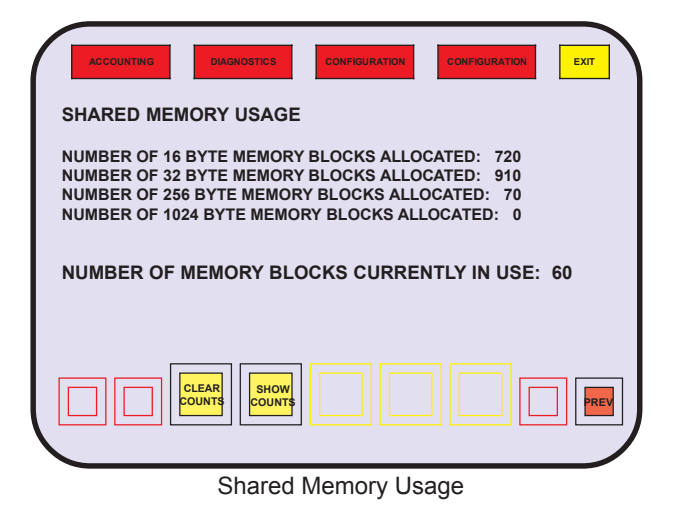

SHARED MEMORY STATS shows the current number of allocated memory blocks in system memory.

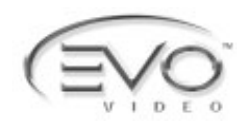

# **Diagnostics (cont.)**

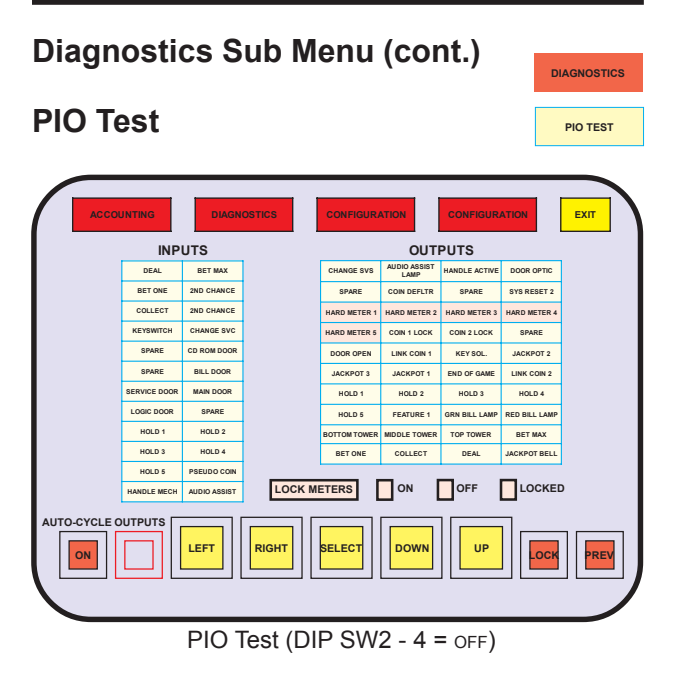

Activating PIO TEST presents a listing of inputs and outputs. Pressing any switch icon will highlight the text in the listing to indicate proper function.

Touching the text in the OUTPUTS portion of the table will operate the listed output. Activating DEAL in the listing, for example, will light the DEAL/DRAW/START button lamp.

All outputs can be momentarily activated by selecting AUTO-CYCLE OUTPUTS.

Electromechanical meters one through five are LOCKED to preserve accounting information, as indicated by red highlighting. Selecting OFF in the LOCK METERS area of the display will allow testing of the electromechanical counters.

If DIPSW2—4 is set to ON, the INPUTS and OUTPUTS labels differ accordingly.

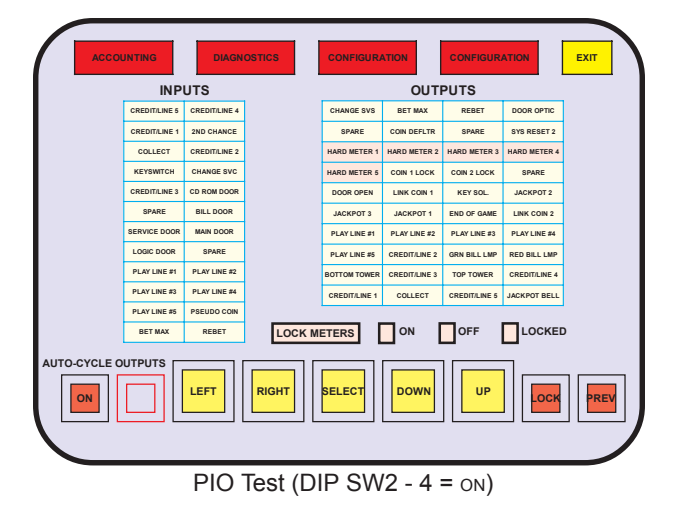

TOUCH SCREEN

The touch screen senses capacitive changes when an area contacts human skin. It reports the X, Y coordinates serially to the MPU. TOUCH SCREEN assures accurate positioning in relation to the icons on the screen. This procedure is forced after a SafeRAM<sup>TM</sup> Clear.

# Cal Touch Screen

Calibration of the touch screen can be verified by activating CAL TOUCH SCREEN. Once activated, the machine will prompt the user to touch parts of the screen to calibrate the machine's hardware. Calibration of the software involves touching orange cross hairs as they appear on the screen.

# Test Touch Screen

TEST TOUCH SCREEN is automatically actuated upon completion of the CAL TOUCH SCREEN test. The sub menu is also accessible from the Touch Screen menu. Once the test is activated, the machine will echo contact with the touch screen with an orange cross.

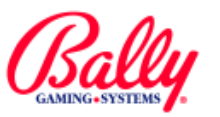

# **Diagnostics (cont.)**

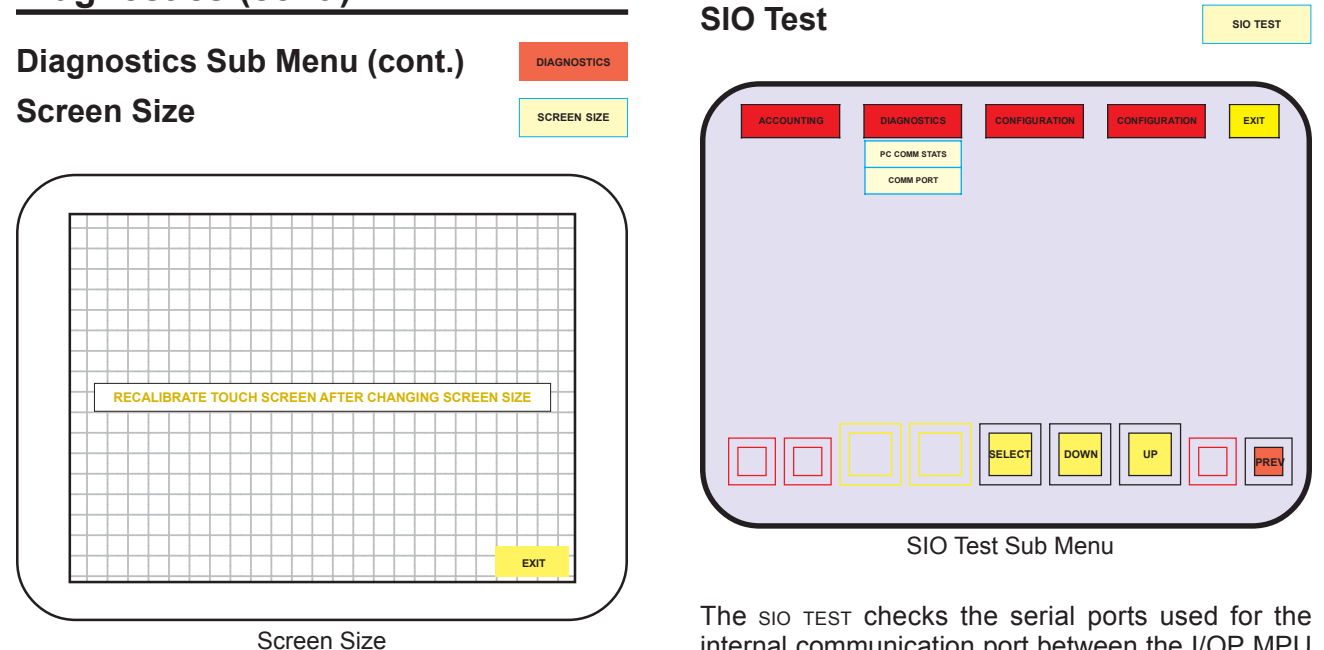

Activating the Screen Size presents a crosshatch test pattern where monitor size, position, and pin cushion control adjustments can be verified. The touch screen must be calibrated if any monitor position adjustments

have been made.

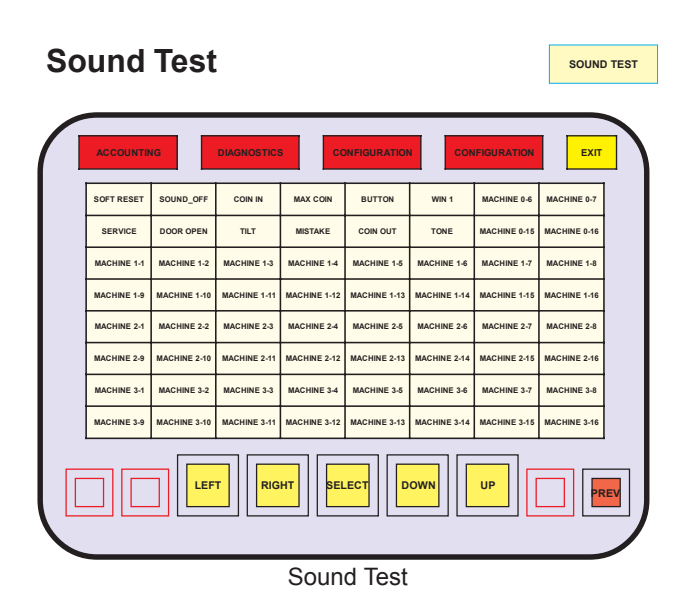

Upon selection of SOUND TEST, a matrix of events is presented. Select the event from the menu to hear the associated sound.

The SIO TEST checks the serial ports used for the internal communication port between the I/OP MPU and the Pentium<sup>®</sup> Assembly. Upon activation, a sub menu of the available ports is presented, and a selection, PC COMM STATS, where diagnostic information is displayed.

PC Comm Stats

| ACCOUNTING                                                       | 5 | CONFIGURATION        | EXIT |  |  |  |
|------------------------------------------------------------------|---|----------------------|------|--|--|--|
| PC COMMUNICATION HISTORY                                         |   |                      |      |  |  |  |
| TIMEOUT ERROR RESETS:                                            | 0 | TIMEOUT ERROR COUNT: | 0    |  |  |  |
| PARITY ERROR RESETS:                                             | 0 | PARITY ERROR COUNT:  | 0    |  |  |  |
| FRAMING ERROR RESETS:                                            | 0 | FRAMING ERROR COUNT: | 0    |  |  |  |
| OVERRUN ERROR RESETS:                                            | 0 | OVERRUN ERROR COUNT: | 0    |  |  |  |
| A STREAM OF NO MORE THAN 20 COMM ERRORS IN A ROW WILL BE ALLOWED |   |                      |      |  |  |  |
|                                                                  |   |                      |      |  |  |  |

SIO Test - PC Comm Stats

Accessing PC COMM STATS presents a table of communication error counters. If a communication error has occurred, sub menus are available to view the last 10 communication packets with time stamps. A selection will be available to zero the counters to help isolate and track errors.

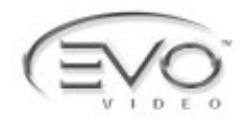

DIAGNOSTICS

SIO TEST

# **Diagnostics (cont.)**

Diagnostics Sub Menu (cont.) SIO Test (cont.)

Comm Port

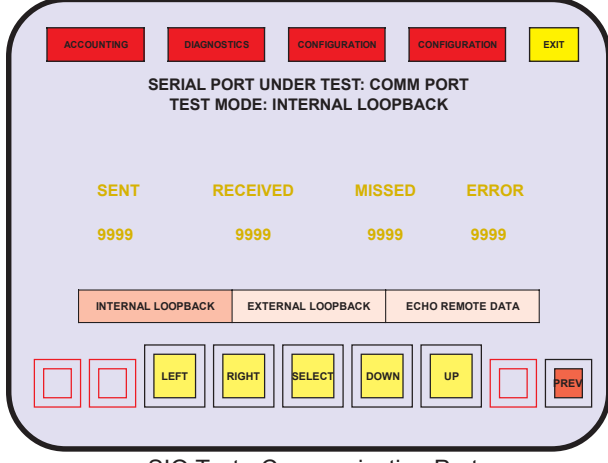

SIO Test - Communication Port

The COMM PORT test is a diagnostic tool for determining the cause of inexplicable System Resets or "freeze."

If the PC Assembly does not respond to the I/OP MPU within 20 attempts of a communication packet; for security, the I/OP MPU will generate a System Reset.

For the COMM serial ports, three tests are available: INTERNAL LOOPBACK, EXTERNAL LOOPBACK, and ECHO REMOTE DATA.

# Internal Loopback

The port sends a data string to itself and verifies that it received it correctly. Counters record the number of bytes sent, the bytes received, bytes not received, and bytes received that did not match the bytes sent.

# External Loopback

This test requires hardware modifications to connect the transmission wire to the receive wire of the port. See Module 9, Overall Wiring Diagrams, for signal locations. The counters record the same information as in INTERNAL LOOPBACK.

# Echo Remote Data

Counters are replaced with actual data. The data display is in hexadecimal and ASCII.

#### Coin/Bill Acceptor COIN/BILL ACCEPTOR EXIT BILL ACCEPTOR TEST COIN ACCEPTOR TEST PLEASE INSERT BILL TEST SHOULD VALIDATE THEN RETURN BILL COIN IN REJECTED BILLS ARE INVALID BILL ACCEPTOR STATE BILL ACCEPTOR PROTOCOL BILL METER ERROR SIGNAL DENOMINATION 0.05 MODEL CODE INTERFACE COUNTRY CODE VERSION MODEL NO. DATE STACKER TYPE CRO

Coin Acceptor and Bill Acceptor Test

The COIN/BILL ACCEPTOR sub menu enables the coin acceptor and bill acceptor for diagnostics. When a bill is presented to the bill acceptor, the value of the bill is reported and the credits that would be posted is shown; or the bill is rejected. The bill is returned. The progress is displayed during the process.

Some models of bill acceptors are capable of communicating internal identification and settings. If it is available, the information is shown during diagnostics.

When a coin is inserted into the coin accepter, the state of each signal of the coin acceptor is displayed. As a coin passes through the acceptor, the status of the signals are reported. The quantity of credited coins is displayed.

# Hopper Test

HOPPER TEST confirms proper function of the hopper drive circuitry and the Coin Level Probe. Upon selection of HOPPER TEST, the status of the coin level is stated as "HOPPER BOWL SWITCH SHOWS: (status: full or not full)."

When the START icon is activated, the hopper attempts to dispense 10 coins. Each coin is counted by an onscreen counter as it passes through the coin switch. A status message appears upon completion as "HOPPER TEST COMPLETED SUCCESSFULLY" Or "HOPPER FAILED". The test can be repeated by activating START.

# **Printer Test**

PRINTER TEST

HOPPER TEST

PRINTER TEST allows the user to view the printer's status and print a diagnostic document.

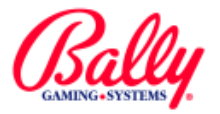

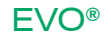